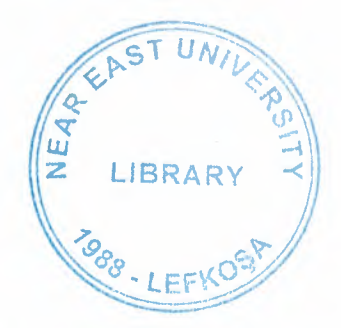

# **NEAR EAST UNIVERSITY**

# FACULTY OF ECONOMIC AND ADMINISTRATIVE SCIENCES

# DEPARTMENT OF COMPUTER INFORMATION SYSTEMS

# 2005 SUMMER TERM CIS 400 (Graduation Project)

# **"DENTIST CLINIC" PATIENT MANAGEMENT SYSTEM**

Submitted to : Department of C.I.S. Submitted by: Fidan Yamanoğlu Student No. : 992331

> Lefkoşa 2005

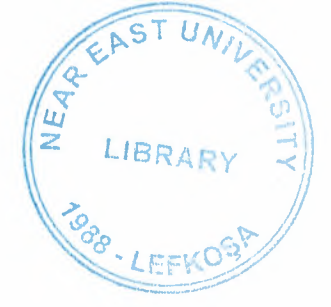

# CONTENTS

| I.   | Table of Contents      | 1                                       |
|------|------------------------|-----------------------------------------|
| II.  | ACKNOWLEDGEMENTS       | 2                                       |
| III. | ABSTRACT               |                                         |
| IV.  | INTRODUCTION           | 4                                       |
| v.   | SYSTEM DESIGN          |                                         |
|      | • DFDs                 | 8                                       |
|      | • System Block Diagram | 13                                      |
|      | • Database Design      | 14                                      |
| VI.  | USER MANUAL            |                                         |
|      | • User Guidelines      | 20                                      |
|      | • User Flow Charts     |                                         |
| VII. | REFERENCES             | 45                                      |
| APP  | ENDIX I                |                                         |
|      | Screen Outputs         | 46                                      |
| APP  | ENDIX II               | 54                                      |
|      | Source Code            | ••••••••••••••••••••••••••••••••••••••• |

# **II. ACKNOWLEDGEMENTS**

I would like to say thanks to Mr. Yalçın Akçalı for his support of the data flow diagrams. I am then very much thankful to my advisor Nadire Çavuş for her kind ideas and helped me from the core, and helped me when ever I was struck in logistics matters related to this software.

I then say thanks to my parents who helped me and supported me till this very time, thank you very much mom and grandfather. Also I would like to thanks my educationalist who help me while in my whole education process.

Of course I will not forget my friends here who always motivated me when ever I got disappointed in any point while making this program.

#### **III. ABSTRACT**

This software is a specific program only suitable for a Dentist Clinic management system that keeps records of all patients arriving at the clinic. The whole software system is divided into 7 main processes in order for better user interface and friendly environment.

I tried my best to solve the problem easily understandable as I divided the system into main seven processes, such as patients registration, registering their appointments, treatment records for each patient, reports and monthly expense accounts and standard data entry processes. Each of the section I designed is easy to understand and learn fast. There are no menus used but command buttons were preferred instead so all is in front of the user for quick access.

The software will help a dentist clinic manager to keep records of all patients arriving, manage their appointment schedules, record their treatments and relative schedules, as well as I have also added a stock control system for a glance where products used for treatments are replenished. Proper accounting system works behind that as well.

I added user messages as well for the correspondence with the program so user may understand a bit the inside logic of the program how his process is handled.

I hope this software will help Dentist Clinic management department where manager keeps close eye on his business accounts, his patients' history and other activities using the IRS I designed for the purpose.

As there are hundreds of ways to solve any problem so if you find any suggestions about my program, I would like to hear them.

# **IV. INTRODUCTION**

# Medical Clinic Patient Management System

This project is about a dentist clinic management system. I tried to make the program a general purpose clinic program that can be used for any kind of medical clinic or small hospitals.

My project covers the patients management department of any small hospital or medical clinic where we cover the following processes essential for a medical clinic or small hospital.

- Patients registration
- Appointments with doctors
- Treatment
- Stock
- Accounts
- Patients complaints records
- Patients treatments and medical history
- Patients and appointments reports along with some other useful reports

To cover all the above process I have designed a system that easily divide the main program into the mentioned processes each with full detail utilities of saving, editing or retrieving data from the database.

#### Solution:

For such a medical clinic a computer based system the program must have the utilities for

- 1. Data entry of all the patients to be treated in the clinic
- 2. Data entry of known treatments for price retrieving
- 3. Edit/Update all the data stored in the database
- 4. Search for any patient or any particular patient history
- 5. Making new appointments utility and editing or updating the appointments
- 6. Updating patients treatments history time to time
- 7. Proper IRS (Information Reporting System) based on the data collected by the above mentioned processes
- 8. Computerized accounting system showing details of payments made by each patient

Keeping in mind the above nine (8) facilities I divided the whole system into seven (7) main processes.

- 1. Patient Registration
- 2. Appointments
- 3. Treatment
- 4. Stock Process
- 5. Accounts Reports
- 6. Report
- 7. Standard data Registration

In the preceding lines each of the above main process is explained in detail.

#### **1. Patient Registration:**

When any patient is visiting the clinic for the first time we enter his personal profile through this section of our program in to our database, so that the data about him can be used in the future also. In this section of the program a user is able to add new patient, edit any registered patient's profile from the database or simply retrieve one or more record with the same query parameters incase to search for any particular record. There are no sub processes in this process but all the utilities are available on the same form.

### 2. Appointments:

This process is very important process for our system. Incase there are too many patients visiting our clinic, doctors wont be able to give them any time from before unless there is a proper appointment system. I have designed an appointment system that is almost similar to reserving a room of a hotel, but the only difference here is that v must check the hour of the day as well along with the appointment date. This process is also divided into two sub processes

- New Appointment
- Cancel Appointment

In the New Appointment sub process we enter the information of the patients, the doctor he needs to see, purpose of visit and the timings.

In cancel Appointment we allow the user to cancel his/her appointments.

#### 3. Treatment:

After the patient visits the doctors he is treated or checked up. In this section we enter the information of what cure is he undergoing through, what medicines he was given, this data can be later on used for the analysis of the patients if he shows up with any other medical complaint.

#### 4. Stock Process:

In this process I have tried to cover all the process of a small stock. We buy different items that we use in clinic, to keep track of records of items, their quantity in stock, and the accounting of the stock this process will help the manager.

I hope this system will help such a clinic to offer best service to their patients thus helping the people by providing accurate appointments and visiting timings, keeping eye on all of its activities neatly. If there is any good suggestion I would love to hear it from any good wisher.

- Purchased Process
- Utilize Process
- Stock View

#### 5. Accounts:

The actual purpose of my project is not the accounts of the clinic but it is a patients management system where we don't go into the detail of the clinic accounts, but as the patients pay fee so v keep eye on how much fee is paid when and by whom. In the end of the month the total fee is retrieved and the general expense is deducted from it.

I hope this system will help such a clinic to offer best service to their patients thus helping the people by providing accurate appointments and visiting timings, keeping eye on all of its activities neatly. If there is any good suggestion I would love to hear it from any good wisher.

#### 6. Reports:

This is very important process for management department of the clinic. Through this process of the program they are able to keep eye on all the activities of the clinic. Some examples of reports are

- Patients visited in a particular time
- Appointments Report for a particular date or time
- Specific patients history report
- Profit Report
- Treatment Fee
- Treatment Fee Date

### 7. Standard Data Registration:

This is our first main process in which we enter for the first time the information of our doctors, their personal data and the professional efficiency as well as the prices of different known therapies in the clinic. This main process is divided into two sub processes

- Treatment registration
- Medicine registration

Each of the above sub process as its name mentions is for the registration of its related entity. Each sub process allows user to add, edit/update or search any entity in the database. Both the above sub processes are alike; the only difference is the entity between them. In therapy sub process we enter the fee to be taken from a patient how much he/she will be charged.

# **V. SYSTEM DESIGN**

# DATA FLOW DIAGRAM

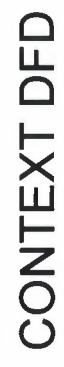

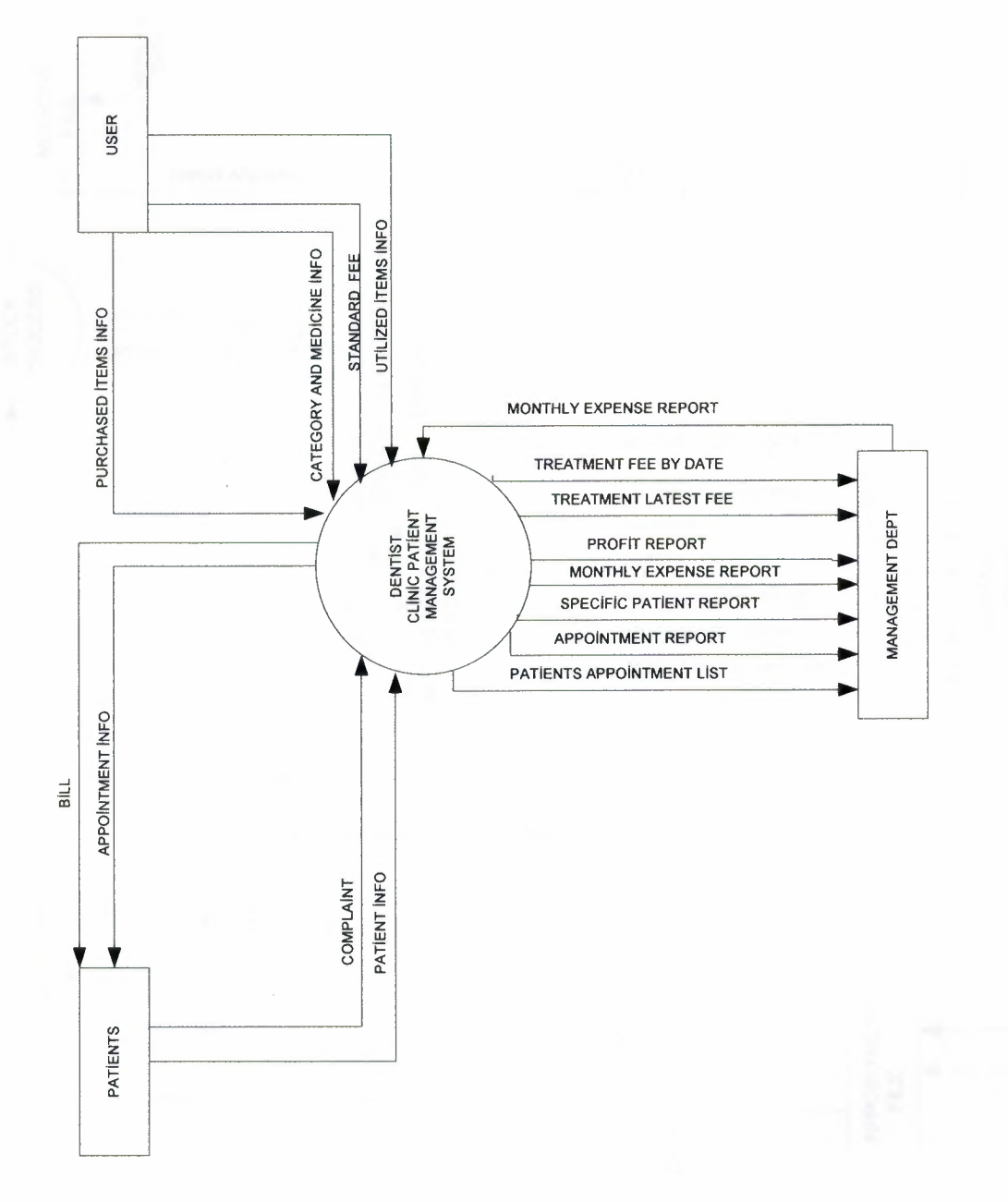

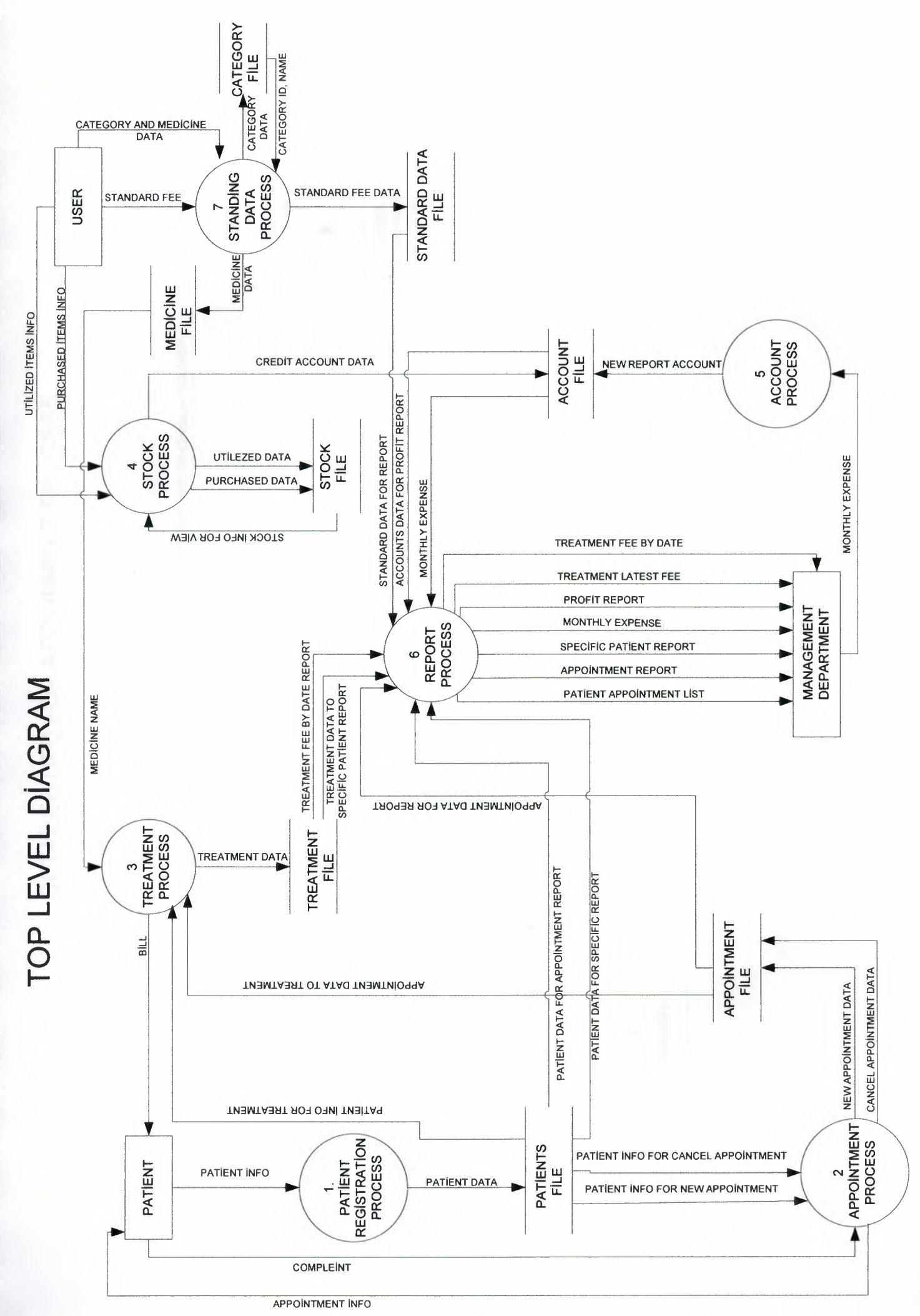

DETAILED DFD FOR APPOINMENT PROCESS

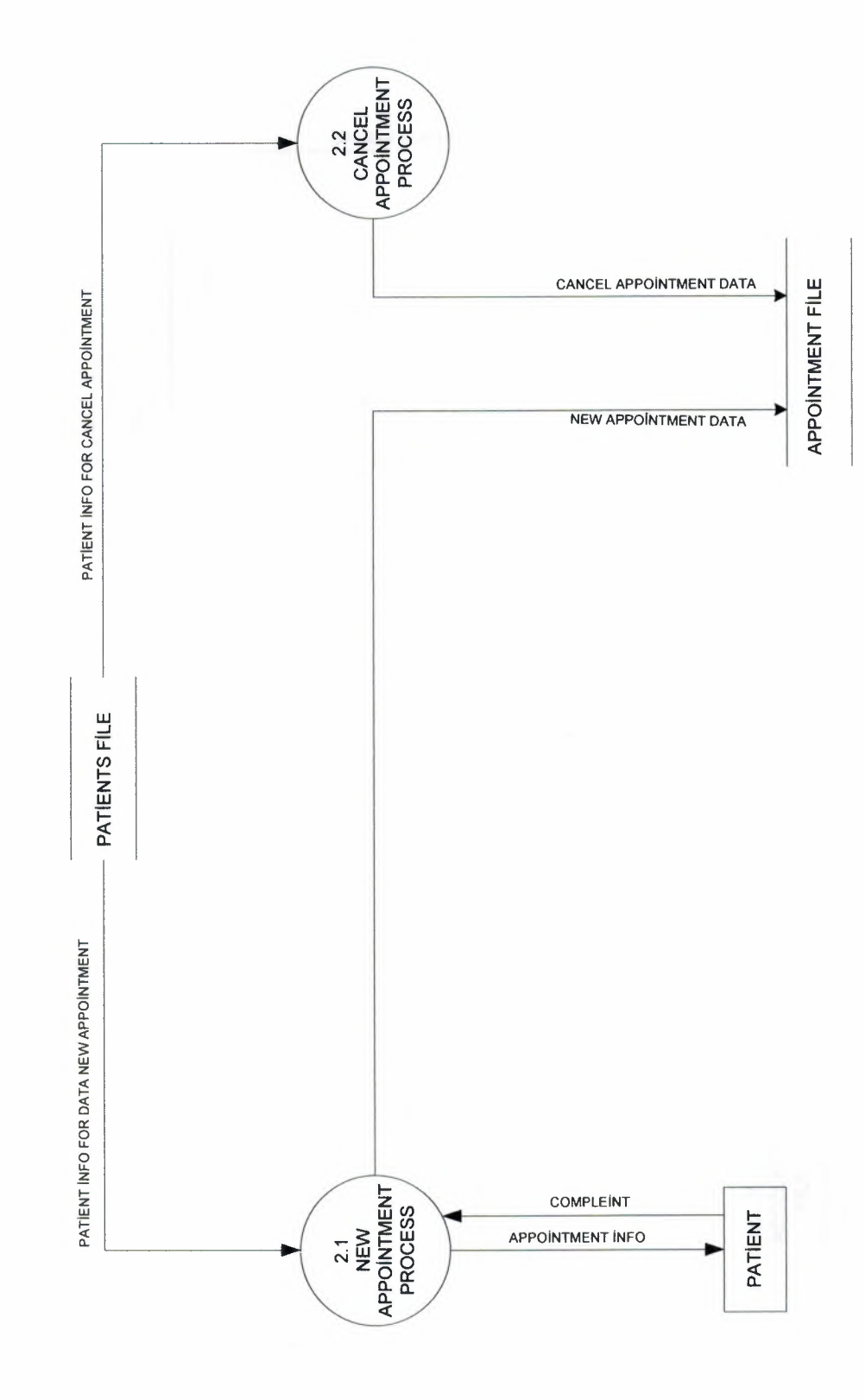

DETAILED DFD OF STOCK PROCESS

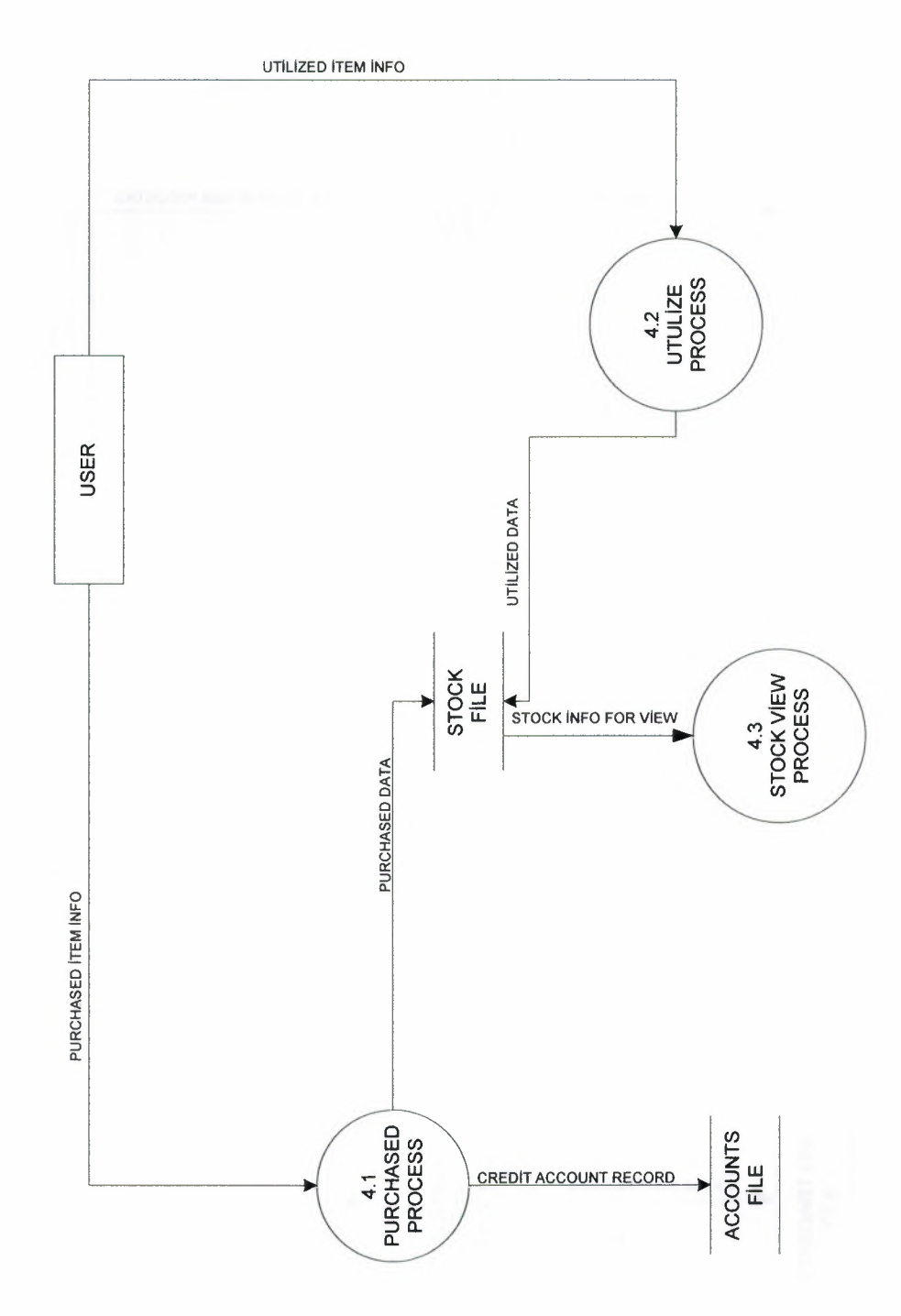

11

DETAILED DATA FOR STANDARD DATA

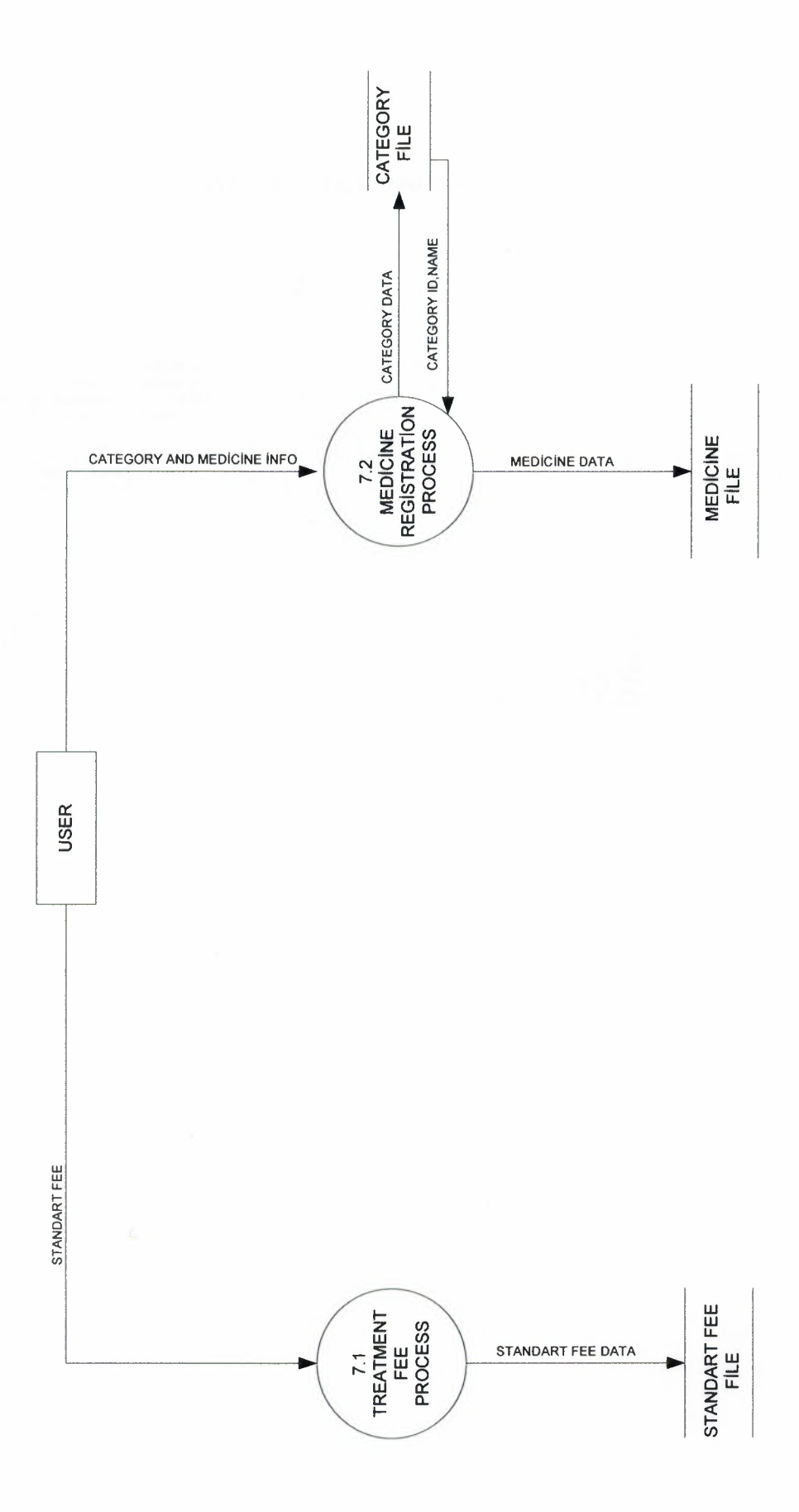

12

#### SYSTEM BLOCK DIAGRAM

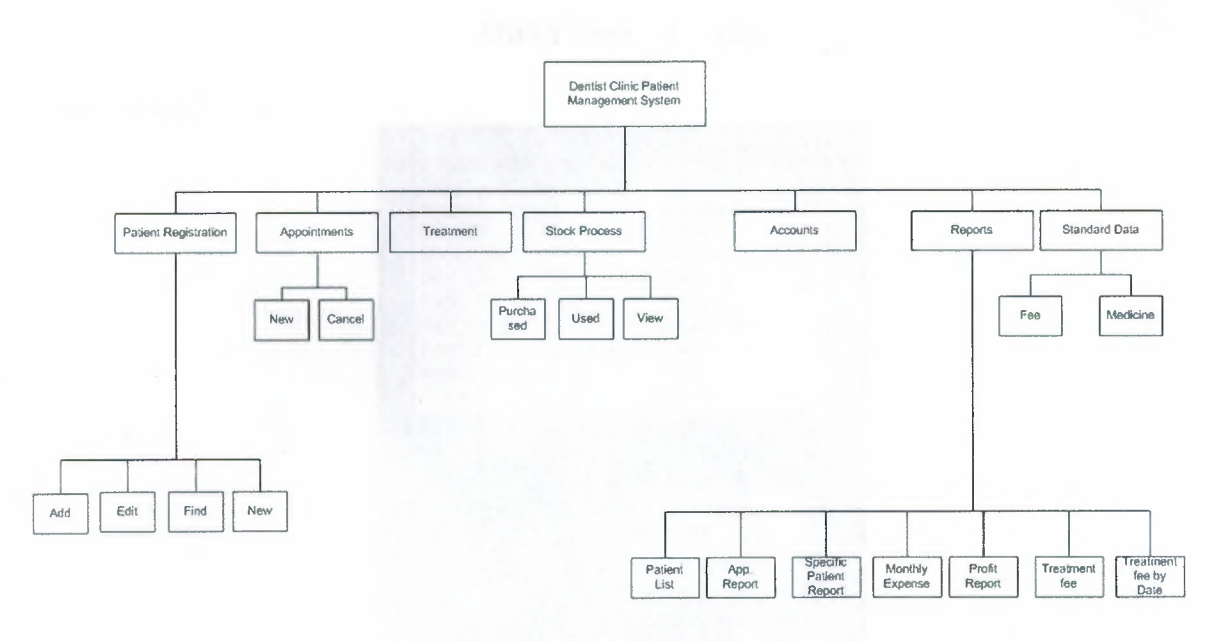

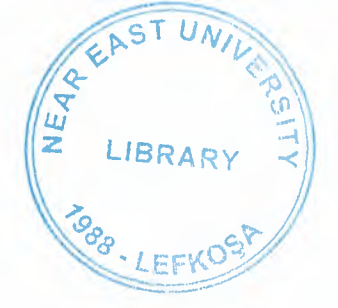

# Database Design

## Accounts Table

| W  | accounts : Table |                    | ×  |
|----|------------------|--------------------|----|
|    | Field Name       | Data Type          | ~  |
| 31 | rec_no           | AutoNumber         |    |
|    | tedaviID         | Number             | ×. |
|    | Invoice_No       | Number             |    |
|    | debit            | Çurrency           |    |
|    | credit           | Currency           |    |
|    | date             | Date/Time          |    |
|    | electricity      | Currency           |    |
|    | water            | Currency           |    |
|    | phone            | Currency           | ~  |
| -  | Field Pro        | operties           | _  |
| 6  | Seneral Lookup   |                    |    |
| F  | ield Size        | Long Integer       | 1  |
| 4  | Jew Values       | Increment          |    |
| F  | ormat            |                    |    |
| 0  | aption           |                    |    |
| I  | ndexed           | Yes (No Duplicate: |    |
|    |                  |                    |    |
|    |                  |                    |    |
|    |                  |                    |    |
|    |                  |                    |    |
|    |                  |                    |    |
| -  |                  |                    | _  |

# Appointments Table

| ⊞      | Appointments : Table | - 0 ×     |     |
|--------|----------------------|-----------|-----|
|        | Field Name           | Data T    | ype |
| 8      | AppID                | Number    |     |
|        | patientID            | Number    |     |
|        | date                 | Date/Time |     |
|        | time                 | Date/Time |     |
|        | reason               | Text      |     |
|        | canceled             | Yes/No    | -   |
|        | Field Pro            | perties   |     |
| (      | General Lookup       | Veelbla   |     |
|        | ormat<br>Tabler      | Yeshivo   |     |
| -      | aption               |           | _   |
| L      | Jei duit value       |           |     |
| V<br>L | alidation Rule       |           | _   |
| V      |                      |           |     |
| h<br>v | kequirea             | No        |     |
| 1      | ndexed               | No        |     |
|        |                      |           |     |
|        |                      |           |     |
|        |                      |           |     |
|        |                      |           |     |
|        |                      |           |     |
|        |                      |           |     |
|        |                      |           |     |

# **Categories** Table

| 🖩 categories : Table                                                                                                    |                         |
|----------------------------------------------------------------------------------------------------|-------------------------|
| Field Name<br>CatID<br>name                                                                                                    | Data Type  Number Text  |
| Field Pi                                                                                                    | roperties               |
| General Lookup<br>Field Size<br>Format<br>Decimal Places<br>Input Mask<br>Caption<br>Default Value<br>Validation Rule<br>Validation Text | Long Integer<br>Auto    |
| Required<br>Indexed                                                                                                    | No<br>Yes (No Duplicate |

# **Medicine** Table

| 🔳 medicines : Table                                                                                                    |                                                                      |
|----------------------------------------------------------------------------------------------------|----------------------------------------------------------------------|
| medID       catID       name       manafacturer       about                                                                                                    | Data Type       Number       Number       Text       Text       Memo |
| Field Prop                                                                                                    | perties                                                              |
| General Lookup<br>Field Size<br>Format<br>Decimal Places<br>Input Mask<br>Caption<br>Default Value<br>Validation Rule<br>Validation Text<br>Required<br>Indexed | Long Integer<br>Auto<br>O<br>No<br>Yes (No Dupli                     |

## **Main Stock Table**

| Ħ  | MainStock : Table                                                                                                    |                                                           |
|----|----------------------------------------------------------------------------------------------------|-----------------------------------------------------------|
|    | Field Name                                                                                                    | Data Type                                                 |
| 81 | Invoice No                                                                                                    | Number 📩                                                  |
| 8  | medID                                                                                                    | Number                                                    |
|    | vendor                                                                                                    | Text                                                      |
|    | quantity_purchased                                                                                                    | Number                                                    |
|    | cost_per_item                                                                                                    | Currency                                                  |
|    | Total_Cost                                                                                                    | Number                                                    |
|    | quantity_utilized                                                                                                    | Number                                                    |
|    | date                                                                                                    | Date/Time                                                 |
|    | Field Pro                                                                                                    | perties                                                   |
|    | Seneral Lookup<br>Field Size<br>Format<br>Decimal Places<br>nput Mask<br>Caption<br>Default Value<br>Validation Rule<br>Validation Text<br>Required<br>ndexed | Long Integer<br>Auto<br>0<br>0<br>No<br>Yes (Duplicates O |

## **Invoice Table**

| ⊞  | Invoice : Table | - 0              | ×            |
|----|-----------------|------------------|--------------|
|    | Field Name      | Data Type        | ^            |
| 8) | Incoice_No      | AutoNumber       | 0            |
|    | Vcode           | Text             | -            |
| -  | date            | Dater lime       |              |
|    | TH              | Currency         | $\mathbf{v}$ |
| -  | Field Prope     | erties           | -            |
| 1- |                 |                  |              |
| (  | Seneral Lookup  |                  |              |
| ŧ  | ield Size       | ong Integer      |              |
| ſ  | Vew Values I    | ncrement         |              |
| F  | Format          |                  |              |
|    | Taption         |                  |              |
| I  | ndexed Y        | es (No Duplicate |              |
|    |                 |                  |              |
|    |                 |                  |              |
|    |                 |                  |              |
|    |                 |                  |              |
|    |                 |                  |              |
|    |                 |                  |              |
|    |                 |                  |              |
| -  |                 |                  | -1           |

# **Patients Table**

l

1

-

1

| m   | patients : Table    |      | - 0             | X      |
|-----|---------------------|------|-----------------|--------|
|     | Field Name          |      | Data Type       |        |
| 80  | patientID           |      | Number          |        |
|     | name                |      | Text            | -      |
|     | surname             |      | Text            |        |
|     | gender              |      | Text            |        |
|     | D_O_Birth           |      | Date/Time       |        |
|     | address             |      | Text            |        |
|     | phone               |      | Text            |        |
|     | NIC                 |      | Text            |        |
|     | attention           |      | Text            |        |
|     | pre_Operation       |      | Text            |        |
|     | alergic             |      | Text            |        |
|     | pregnent            |      | Yes/No          |        |
|     | HP                  |      | Yes/No          |        |
|     | Sugar               |      | Yes/No          |        |
|     | Smoker              | -    | Yes/No          | $\sim$ |
|     | Field Pro           | peri | ties            |        |
| 10  | eneral Lookup       |      |                 |        |
| 1 6 | ield Size           | Lor  | a Integer       | -1     |
|     | format              | LOI  | ig model        |        |
|     | acimal Places       | 0    |                 |        |
|     | pout Mack           | MU   |                 | . 11   |
|     | npot mask<br>Tables |      |                 |        |
|     | aption              | -    |                 |        |
| L   | Perault value       | 0    |                 |        |
| V   | aligation Rule      |      |                 |        |
| V   | aligation Text      |      |                 |        |
| E   | lequired            | No   |                 |        |
| I   | ndexed              | Yes  | s (No Duplicate |        |
|     |                     |      |                 |        |
|     |                     |      |                 |        |
|     |                     |      |                 |        |

# Standard Data Fee

|                 | Number                                                                                                    | \$ |
|-----------------|----------------------------------------------------------------------------------------------------|----|
| fee             | Text                                                                                                    |    |
| Field Pro       | nertiec                                                                                                    |    |
| TION TTO        | por des                                                                                                    |    |
| General Lookup  |                                                                                                    |    |
| Field Size      | Long Integer                                                                                                    |    |
| Format          |                                                                                                    |    |
| Decimal Places  | Auto                                                                                                    |    |
| Caption         |                                                                                                    |    |
| Default Value   | 0                                                                                                    |    |
| Validation Rule |                                                                                                    |    |
| Validation Text | The survey of the local division of the local division of the loca |    |
| Required        | No                                                                                                    |    |
| Indexed         | Yes (No Duplicat                                                                                                    |    |
|                 |                                                                                                    |    |
|                 |                                                                                                    |    |

## **Treatment Table**

| Field Name | Data Type          |   |
|------------|--------------------|---|
| tedaviID   | AutoNumber         | 1 |
| AppID      | Number             |   |
| patientID  | Number             |   |
| date       | Date/Time          |   |
| Tedavi     | Text               |   |
| fee        | Currency           |   |
| times      | Number             |   |
| total_fee  | Currency           |   |
| Fi         | eld Properties     |   |
| Field Size | Long Integer       |   |
| New Values | Increment          |   |
| Caption    |                    |   |
| Indexed    | Yes (No Duplicates |   |
|            |                    |   |
|            |                    |   |
|            |                    |   |
|            |                    |   |
|            |                    | 1 |

## Relationship

-

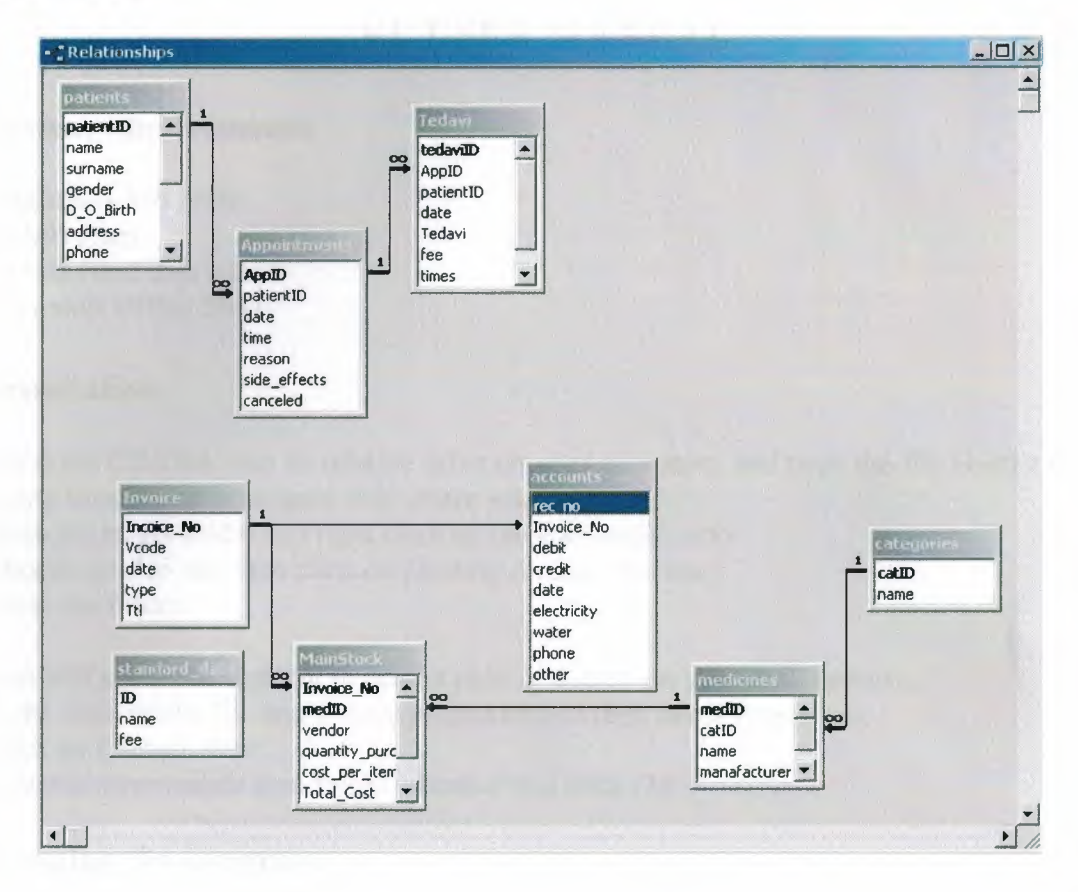

# **VI. USER MANUAL**

#### System requirements

Pentium II 350 MHz. 64 MB Ram 50 MB Hard disk space Microsoft Office 2003

#### Installation

Insert the CD/Disk into its relative drive on your computer, and copy the file Dentist.mdb to any location on your hard disk where you want Open the target folder and right click on the file dentist.mdb Choose *send to* and then click on *Desktop (create shortcut)* Close the folder.

You will see that a shortcut to dentist.mdb is located on your desktop now. Right click on the file and choose properties and then select *Properties*. Click on *Change Icon* Select an appropriate icon for the shortcut and click *OK* 

#### **Running the program**

Simply click on the shortcut icon that you created in installation part explained in previous topic. Program will prompt you to enter a valid password Type 1 in the password filed and press ENTER A MAIN MENU will appear on the screen

Each of the steps how to proceed is explained in detail one by one below on the preceding pages.

### Main Menu

Main Menu is designed in order to have a user friendly environment. It is divided into two main parts, left hand side displays different options to be chosen while incase there is any sub menu related to the main option is displayed on the right side of the Main menu.

| Today<br>9/11/2005      | ic)          |           | DENTIST       | CLINIC   |         |                         | Program Hakkuula            |   |
|-------------------------|--------------|-----------|---------------|----------|---------|-------------------------|-----------------------------|---|
|                         |              |           | Main          | Menu     |         |                         |                             |   |
| Patient<br>Renistration | Appointments | Ireatment | Stock Process | Accounts | Reports | Standard <u>D</u> ata   | E <u>x</u> it               |   |
|                         |              |           |               |          |         |                         |                             |   |
|                         |              |           |               |          |         |                         |                             |   |
|                         |              |           |               |          |         |                         |                             | 1 |
|                         |              |           |               |          |         |                         |                             |   |
|                         |              |           |               |          |         |                         |                             |   |
|                         |              |           |               |          |         |                         |                             |   |
|                         |              |           |               |          |         |                         |                             |   |
|                         |              |           |               |          |         |                         | 1                           |   |
|                         |              |           |               |          | -       |                         |                             |   |
|                         |              |           | -             | -        | DIS     | 00510                   |                             |   |
|                         |              |           |               |          |         | Designed & Proi<br>Fida | prammed By:<br>n Yansanoghi |   |

Main menu has 8 basic options as shown in the list below

- 1. Patient Registration
- 2. Appointments
- 3. Treatment
- 4. Stock Process
- 5. Accounts
- 6. Reports
- 7. Standard Data
- 8. Exit

To accomplish the better results these main options may contain sum additional options called sub menu. Each of the above process will be explained now one be one.

### **Patient Registration**

This is our first process in the database program. When ever a new customer comes to the clinic, we will register him to our database so that he/she may go under other process.

An automatic *Patient ID* is displayed in the patient ID field and program is prompting to enter the patient bio data. This form is divided into two parts. One contains patient's personal bio data while the other contains any additional information related to patient's health. Once you enter this information into its relative fields simply click *Save* button, if the record patient ID does not exist in the database, patient data will be stored in the database otherwise program will prompt you to change the patient ID as it already exists in the database.

| 🕫 Patient Registration 🔀              |                     |          |   |    |  |  |
|---------------------------------------|---------------------|----------|---|----|--|--|
|                                       | Patient Card        |          |   |    |  |  |
|                                       |                     |          |   |    |  |  |
| in the second second                  | Patient Biodata     |          |   |    |  |  |
| Patient ID 6                          |                     |          |   |    |  |  |
| Name                                  | Surna               | ame 🔽    |   |    |  |  |
| Date of Birth                         | N.I.C               | No.      |   |    |  |  |
| Address                               |                     |          |   |    |  |  |
| Phone                                 |                     |          |   |    |  |  |
|                                       |                     |          |   |    |  |  |
|                                       | Additional Informat | ion      |   |    |  |  |
| 🕅 Hepatit B?                          | Gender              |          | - |    |  |  |
| 🕅 Pregnent                            | Other               |          |   | 10 |  |  |
| Sugar Problem?                        | Alergies            |          |   |    |  |  |
| Smoker?                               |                     |          |   |    |  |  |
|                                       | In I and            |          |   |    |  |  |
|                                       |                     | <b>◆</b> |   | _  |  |  |
| <u>B</u> ack <u>N</u> ew <u>S</u> ave | Edit Eind           | Арр      |   |    |  |  |

To search for any particular patient click on *Find* and a form will appear asking you to enter either patient ID, Name or Surname, providing any of these click GO, a list of records will be generated if the search criteria is found in the database, double click on the desired patient's ID to display its information on the main form. Make any changes if you want and click *Edit*.

To give an appointment to the same patient simply click on *App*. button and you will be directed to add new appointment form, which will be discussed in the next topic. To enter any new patient click *New*, click *Back* to close the form and other functions to be active

## **Appointments**

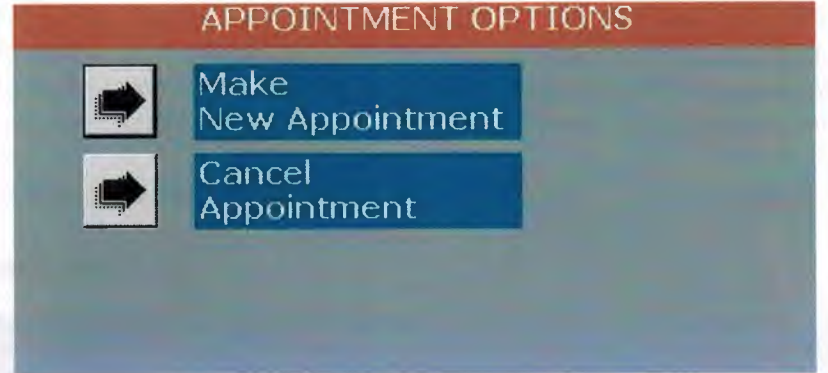

This process contains two sub processes

- 1. Make new appointment
- 2. Cancel Appointment

#### **Make New Appointment**

Enter a valid patient ID to whom you desire to give an appointment. His/her name and surname will appear on the screen if the record is found in the database and on the right hand side of the screen all the visit history of the patient will appear otherwise program will give you an error message prompting you to enter another valid number. There is an option incase the doctor wants to see the current patient details. Click on *view patient detail* and all information related to the current patient will be displayed on a separate form. Click *Back* to move back to appointment form.

| ent I<br>re<br>/ Pati     | D 1<br>Pir | iar<br>d           |           | Surnar    | ne      | yas       |      | D<br>8/22<br>8/23<br>9/13 | ate<br>//2005<br>//2005<br>//2005 | Αρρ_ID<br>1<br>3<br>7 | Bi<br>General Checku<br>dolgu<br>General Checku | εοson           |   |
|---------------------------|------------|--------------------|-----------|-----------|---------|-----------|------|---------------------------|-----------------------------------|-----------------------|-------------------------------------------------|-----------------|---|
| p. ID<br>te<br>ne<br>ason | ήφοπη.     | 8<br>8/22,<br>Gene | /2005     | n<br>ckup | -       | de Calenc |      |                           |                                   |                       |                                                 | -               |   |
| ÷                         |            | 250                |           |           |         |           |      | Time                      | Nama                              | Curazma               | Phone .                                         | Reason *        | a |
|                           |            | Add                | Appoin    | tment     | 1       |           |      | 9:00                      | Pinar                             | yasar                 | 5465                                            | General Checkup |   |
|                           |            |                    |           |           |         |           |      | 10:00                     | Fidan                             | Yamanoglu             | 78542145                                        | dolgu           |   |
| A                         | ug 20      | 05                 | Aug       |           | -       | 2805 💌    |      |                           |                                   |                       |                                                 |                 |   |
| Sun                       | Mon        | Tue                | Wed       | Thu       | Fri     | Sat       |      |                           |                                   |                       |                                                 |                 |   |
| 1                         | 1          | 2                  | 3         | 4         | 5       | 8         |      |                           |                                   |                       |                                                 |                 |   |
|                           | 8          | 9                  | 10        | 11        | 12      | 13        |      |                           |                                   |                       |                                                 |                 |   |
| 4                         | 15         | 16                 | 17        | 18        | 19      | 20        |      |                           |                                   |                       |                                                 |                 |   |
| 1                         | 22         | 23                 | 24        | 25        | 26      | 27        |      |                           |                                   |                       |                                                 |                 |   |
| 8                         | 29         | 30                 | 31        | 1         | -       |           |      |                           |                                   |                       |                                                 |                 |   |
|                           | 1          |                    | 7         |           | 12      | 18        |      |                           |                                   |                       |                                                 |                 |   |
| a date                    | from th    | e caland           | er to vie | w its ap  | pointme | nts or to | date |                           |                                   |                       |                                                 |                 |   |
|                           |            |                    |           |           |         |           |      |                           |                                   |                       |                                                 |                 |   |
|                           |            |                    |           |           |         |           |      |                           |                                   |                       |                                                 | -               | 1 |

Appointment ID is generated automatically, simply enter the date on which you want to give appointment. Click on *Show Calendar* to view a calendar for easy use of date entering process. Double click on any date on the calendar to view appointments of that day. Choose appropriate time for the current patient's appointment, and click *Add Appointment*.

To move back to the submenu click Back

#### **Cancel Appointment**

| Appointment Information                                                                                       |                                                                          | Patient Appoin                                      | lmonts History                                  | -                                 |   |
|----------------------------------------------------------------------------------------------------|--------------------------------------------------------------------------|-----------------------------------------------------|-------------------------------------------------|-----------------------------------|---|
| pp. ID 1<br>pate 8/22/2005<br>ime 9:00<br>teason General Checkup<br>Cancel Appointment<br>Fittent Information | Date           ●         8/22/2005           8/23/2005         9/13/2005 | App_ID<br>1<br>3<br>7                               | R.<br>General Checku<br>dolgu<br>General Checku | eason<br>.p<br>.p                 | • |
| Yame Pinar Surname yasar<br>fiew Patient Card                                                                 | Time         Na           9.00         Pir           10:00         Fid   | Appronten<br>ne Surname<br>ar yaaar<br>an Yamanoglu | Phone<br>5465<br>78542145                       | Reason<br>General Checku<br>dolgu |   |
| 19<br>GT                                                                                                    |                                                                          |                                                     |                                                 | _                                 | v |

Enter a valid appointment ID that you desire to cancel, if it is found in the database all information of patient, his/her visit history will be displayed on the screen in its appropriate places. Click *Cancel Appointment* to cancel it. There is a calendar option give here as well with the same functions as calendar in previous section explained.

### Treatment

This section is to enter the data when a patient is validating his/her appointment. Doctor uses this part of the program. Enter appropriate appointment ID, click on Treatment and choose what exactly is treated, enter a valid number of quantities, select any discount category incase there is any and click *Save to accounts*.

Choose category of medicines and from the list below it choose what medicine to be given and what doze in the text field below the list. To move back to previous menu, simply click *Back* button.

| davı                       |                           |                     |                     |
|----------------------------|---------------------------|---------------------|---------------------|
| Foilay 9/11/2005           | Treatment Proc            | ess                 |                     |
| Appendiment hifomolog      |                           | Treatment to appoin | tmesut.             |
| App. ID                    | Treatment                 | Fee Times           | Total Fee           |
| Date 8/22/2005             | General Checkup           | 250.00 1            | 250.00              |
| Time 9:00                  |                           |                     |                     |
| Reason General Checkup Fee |                           |                     |                     |
| Treatment 0                |                           |                     |                     |
| Quantity                   |                           |                     |                     |
|                            |                           |                     |                     |
| F STORAL GROUP OF A        |                           |                     |                     |
| Patient ID 1               | 1                         |                     |                     |
| Name Pinar Surname yasar   |                           | Present form        |                     |
| View Patient Card          | Calpol Once every morning | Categories          | Syrups -            |
|                            | Ĩ                         | Medicines           | Calpol              |
| Sub Total 0 Discount       |                           |                     |                     |
| Net Total 6 Family 25 %    |                           |                     |                     |
| @ Special 20 %             |                           |                     |                     |
| © 10 %                     |                           |                     |                     |
| Save Aaccounts             |                           |                     |                     |
|                            |                           |                     |                     |
|                            |                           | Doze                | Once every mon      |
|                            |                           | from the list an    | d enter the doze of |
| -                          |                           | the medicine to     | make a prescripcion |
| ₫ <del>₽</del>             |                           |                     |                     |
| Back                       | 4                         |                     |                     |
|                            | Print                     |                     |                     |

**Stock Process** 

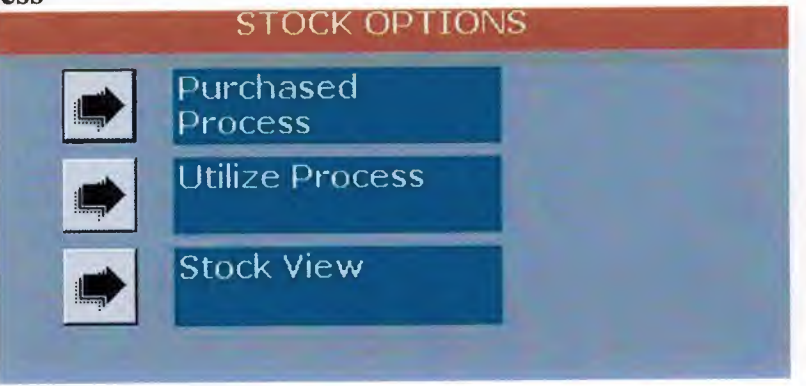

This section of the program is used in order to maintain stock activities. There are three sub options in the program

- 1. Purchase process
- 2. Utilize process
- 3. Stock view

#### **Purchase Process**

| Replenishment |              |             |                                                                                                    |       |                |                                                                                                    |
|---------------|--------------|-------------|----------------------------------------------------------------------------------------------------|-------|----------------|----------------------------------------------------------------------------------------------------|
| 1             |              | Purcha      | sed Pro                                                                                                    | cess  |                |                                                                                                    |
| Receipt No.   |              |             |                                                                                                    |       | Date           | 9/11/2005                                                                                                    |
| Vendor        |              |             |                                                                                                    |       |                |                                                                                                    |
| 1             | Brown LLode  | Description | Fost                                                                                                    | Quant | ity Iotal      | -                                                                                                    |
|               | Product Code | Description | Quantity                                                                                                    | Cost  | Total Cost     |                                                                                                    |
| 0             |              |             |                                                                                                    |       |                |                                                                                                    |
|               |              |             |                                                                                                    |       |                |                                                                                                    |
|               |              |             |                                                                                                    |       |                |                                                                                                    |
|               |              |             |                                                                                                    |       |                |                                                                                                    |
|               |              |             |                                                                                                    |       |                |                                                                                                    |
|               | 1.0          |             |                                                                                                    |       |                |                                                                                                    |
|               |              |             |                                                                                                    |       |                |                                                                                                    |
|               |              | Save To     |                                                                                                    |       |                |                                                                                                    |
|               | Dack Uiem    | Accounts    |                                                                                                    |       |                |                                                                                                    |
| 1             |              |             | and the second second second second second second second second second second second second second second second |       | and the second | and the second second s |

Click *New* to begin with a new receipt, enter vendor name from where you want to buy the medicines, choose from the list medicine that you bought, enter its cost of purchase and quantity and press enter. After all the receipt is enter similarly click on *Save to Accounts*. After saving accounts and stock item click *Back* to move to the sub menu.

#### **Utilize Process**

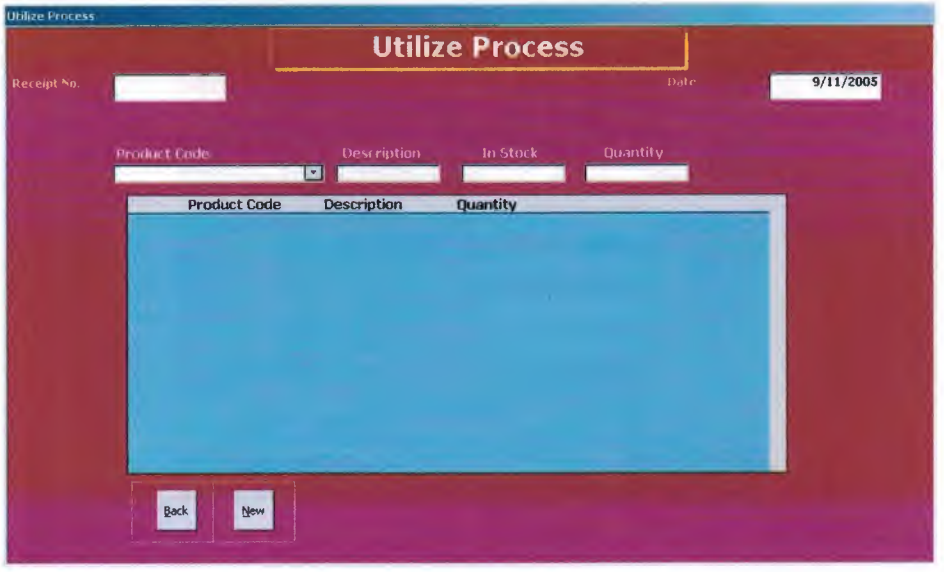

This process is used when the doctor ask stock items from the stock to the clinic. Click *New* to begin a new utilize process and then enter the stock (medicine) id in its field or choose from the popup list, its quantity in stock is displayed on the screen, enter the quantity to be utilized and press enter. To move back to the previous menu click *Back*.

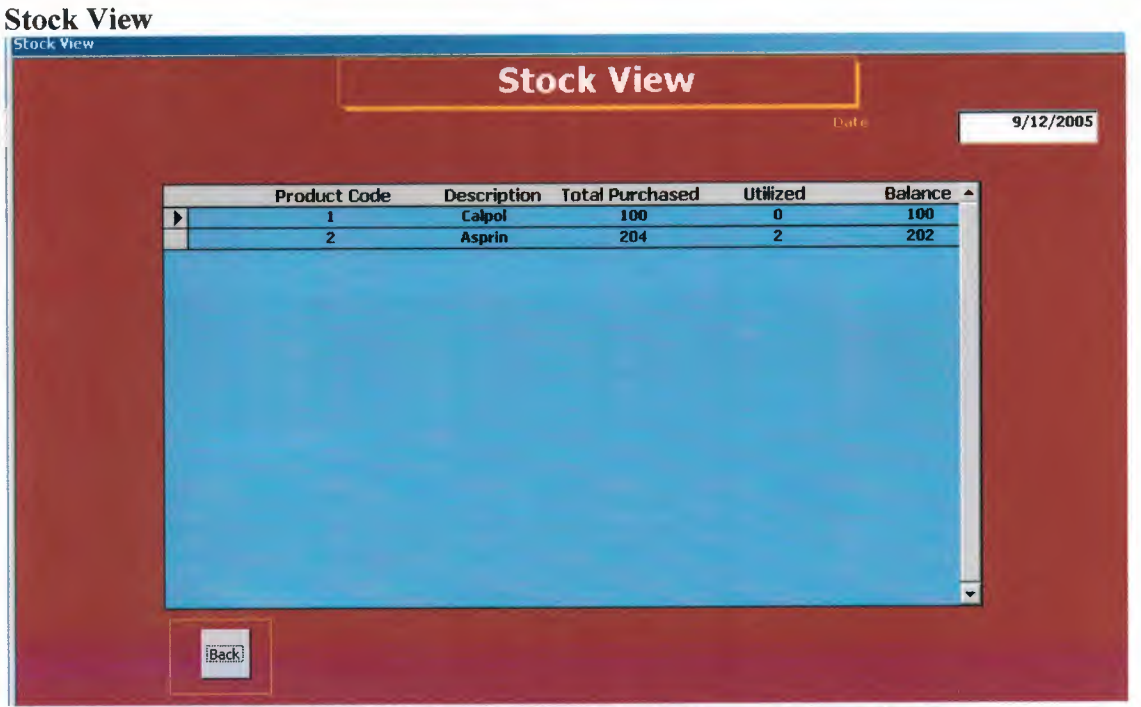

This process is to view the stock situation, how many did you buy, utilized and remaining items are shown as a list on the screen. Note: this is just a screen report; you can not print this information on a paper using any device like printer or anything else.

#### Accounts

| oday | 9/11/2005    |                        |    |
|------|--------------|------------------------|----|
|      | Expense Regi | stration to the databa | se |
|      | Electricity  | 0                      |    |
|      | Water        | 0                      | 1  |
|      | Phone        | 0                      |    |
|      | Other        | 0                      |    |
|      | Total        | 0                      |    |

In this process you enter the data of your expense of the month or any time period. Enter all the expenses mentioned in the form and click *Save*. To move back to the main menu click *Back*.

#### Reports

As mentioned in the problem solution part this part is for managerial purpose. Enter any two valid dates for appointments report and click on *Appointments report* Enter any valid patient ID and click on its *Specific patient report* To generate patients list click on *patients' list* button To view and print standard data fee, click on *treatment fee* Enter any two valid dates for appointments report and click on *profit report*.

| R                                                                        | eports                                                                                     |  |
|--------------------------------------------------------------------------|--------------------------------------------------------------------------------------------|--|
| Enter patient to generate specific report                                | Report Menu                                                                                |  |
| Patient Search Enter two dates to generate required report Date I Date 2 | Patients List<br>Appointments Report<br>Specific Patient<br>Profit Report<br>Treatment Fee |  |
| ₽                                                                        |                                                                                            |  |

#### **Standard Data**

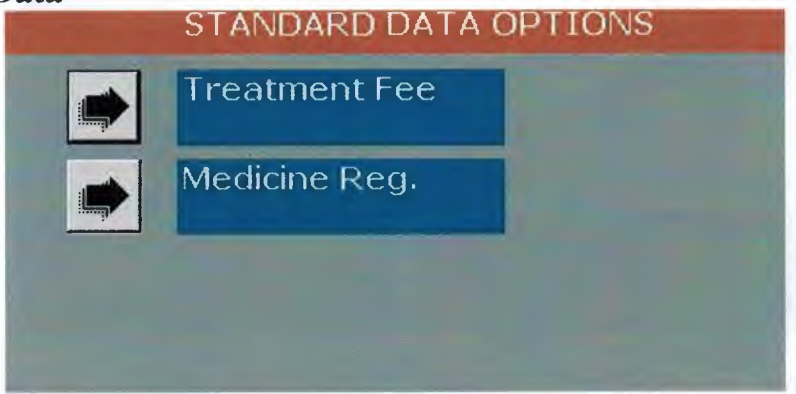

This process has two main processes as

- 1. Treatment fees
- 2. Medicine registration

Treatment fees

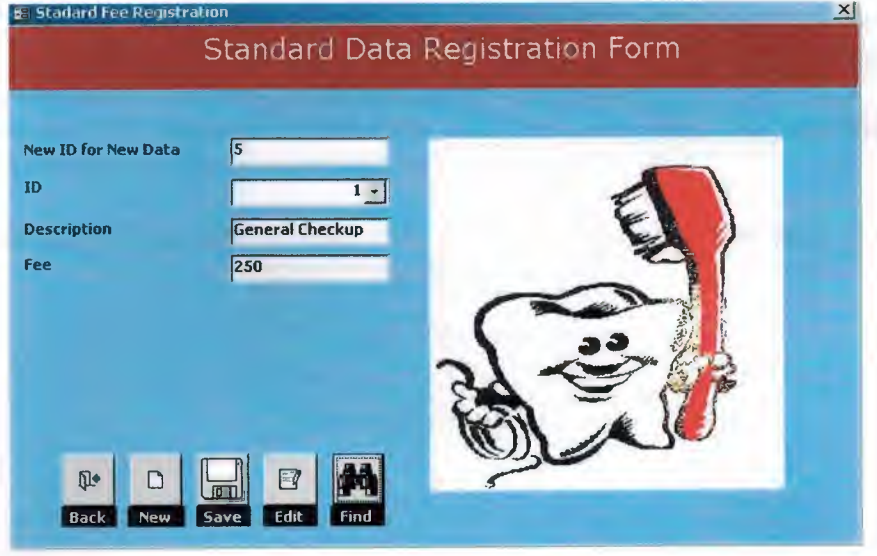

Auto generated ID for treatment is displayed in its field, enter description of the treatment and fee for it and click *Save* to save information to the database. Enter any pre registered treatment ID and click *Find* to view its detail, change anything you want to desire and click *Edit* to update the changes.

Click *New* to enter any other new data to the database, again a new auto generated ID is displayed in its field.

| Medicine Registration<br>Medicii | ne Data Registration Form |
|----------------------------------|---------------------------|
|                                  |                           |
| Categor Registration             |                           |
| Category ID                      | ේ ලී                      |
| Description                      |                           |
|                                  |                           |
| Medicine Registration            | I TEAL I TEAL             |
| Medicine ID 4                    |                           |
| Description                      |                           |
| Manafacturer                     |                           |
|                                  |                           |
| ADOUL                            |                           |
|                                  | 1 44                      |
|                                  |                           |
| Back New Save Edit               | Find                      |

In this process we register medicines that are displayed on Treatment form for doctor to write prescriptions. The form is divided into two parts; one is to register categories and the other for medicine registration.

# **Medicine Registration**

To register category simply click *New* and type the same category ID that is displayed over it and its description form will be enabled to write anything in it. Write down its description and press *ENTER*, category will be added to the database. Medicine ID is generated automatically as well, enter its data and click *Save*.

To view any medicine enter its ID and click *Find*. Make any correction and click *Edit* to update the changes. *Back* is to move back to previous sub menu.

Once you finish working with program click Exit to close program and move to windows.

| Main Menu ( Der | itist Clinic) 🔀  |
|-----------------|------------------|
| Do you want to  | quit the program |
| Yes             | No               |
|                 |                  |

# **User Flowcharts**

MAIN MENU ( MAIN PAGE)

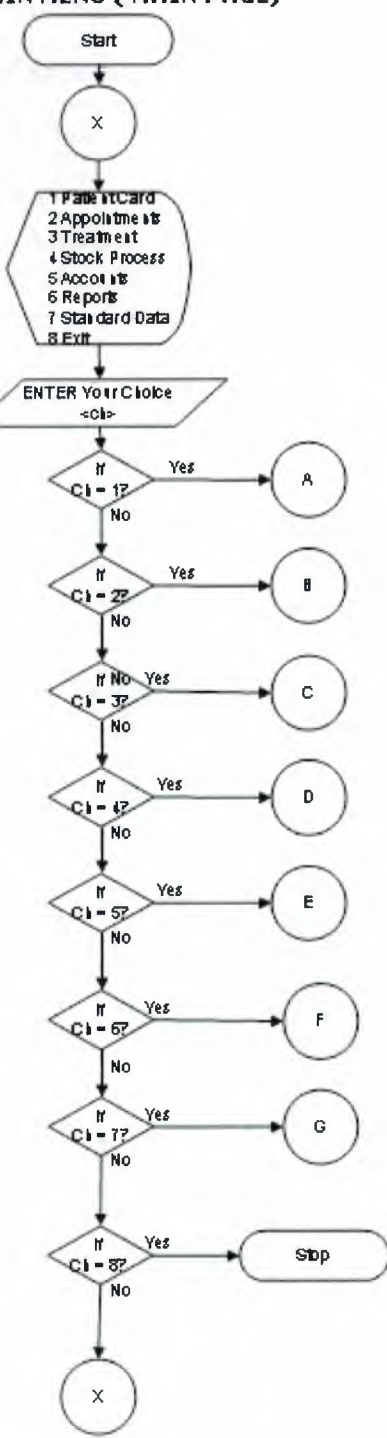

#### **Patient Registration**

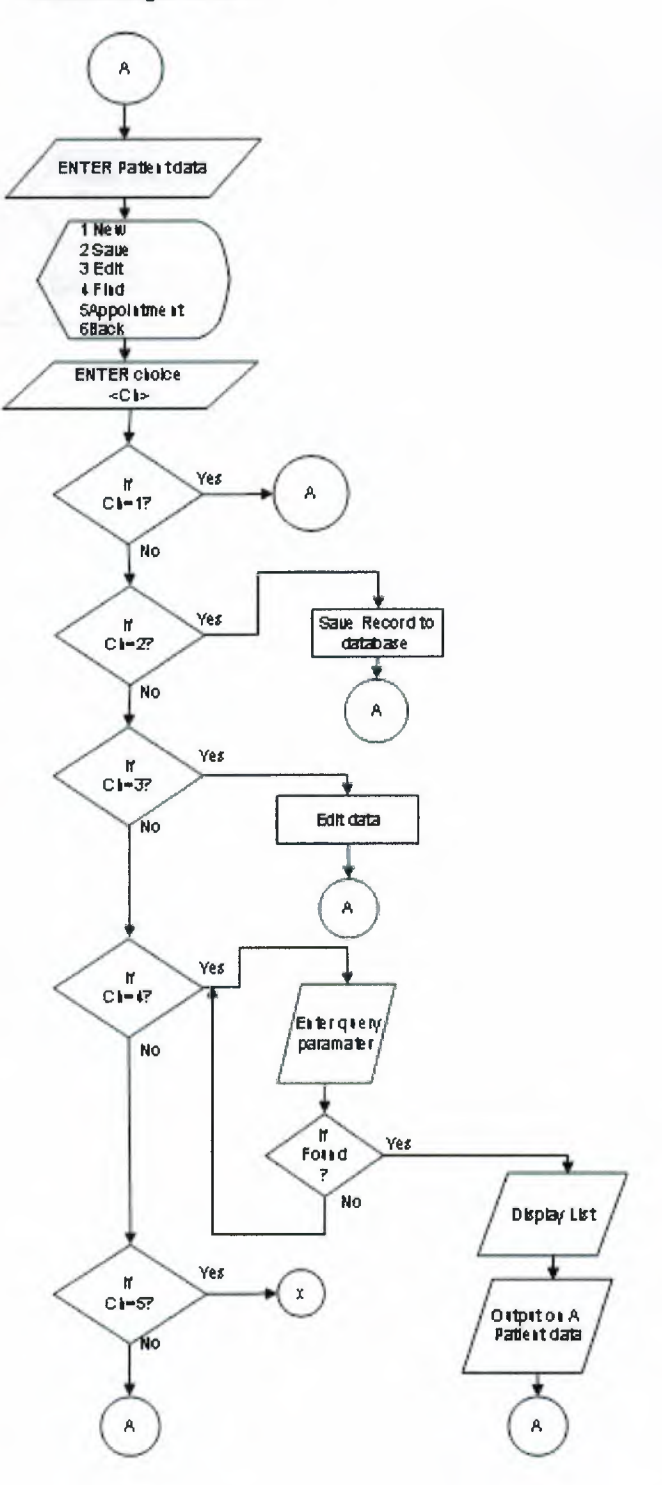

Appointment Sub Menu

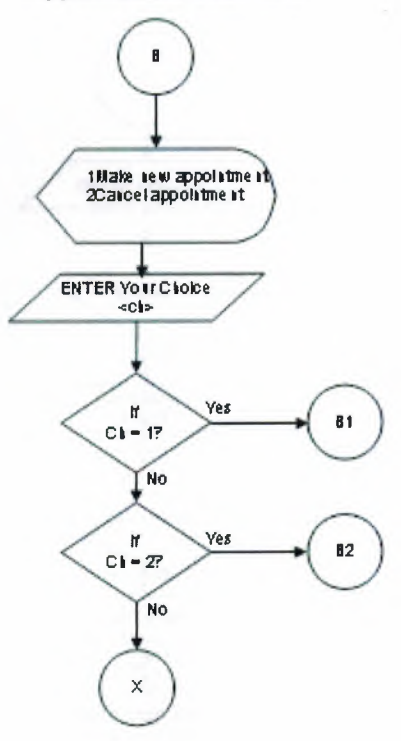
New Appointment

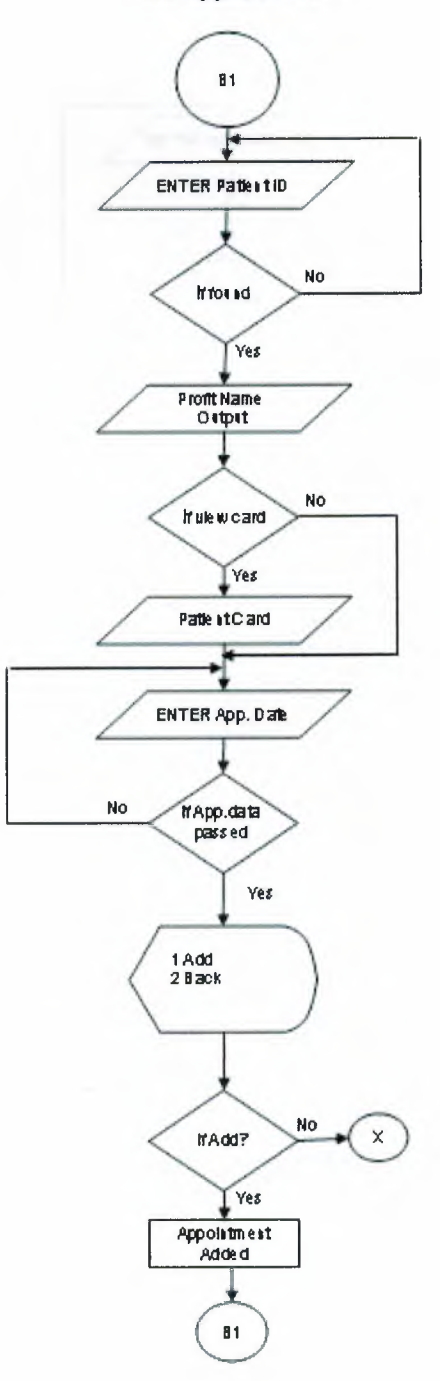

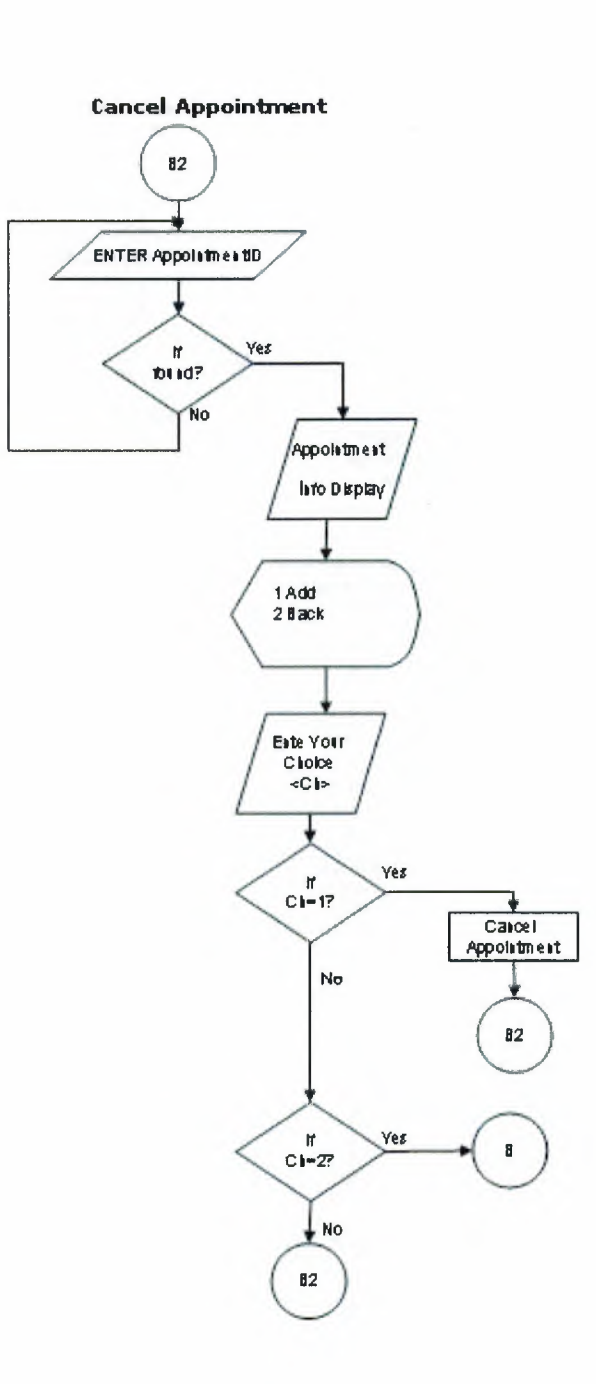

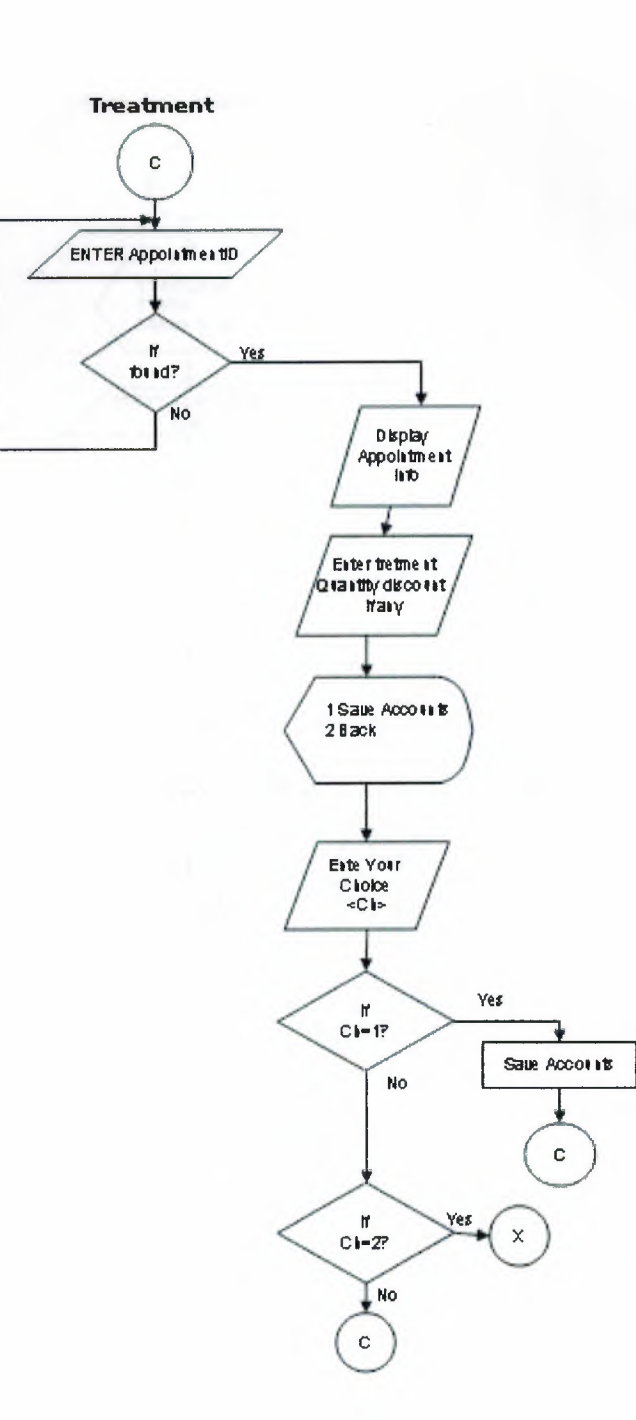

Stock Sub Menu

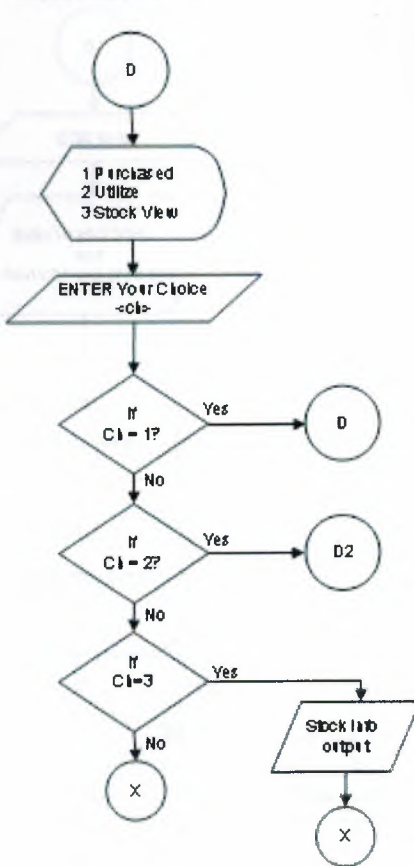

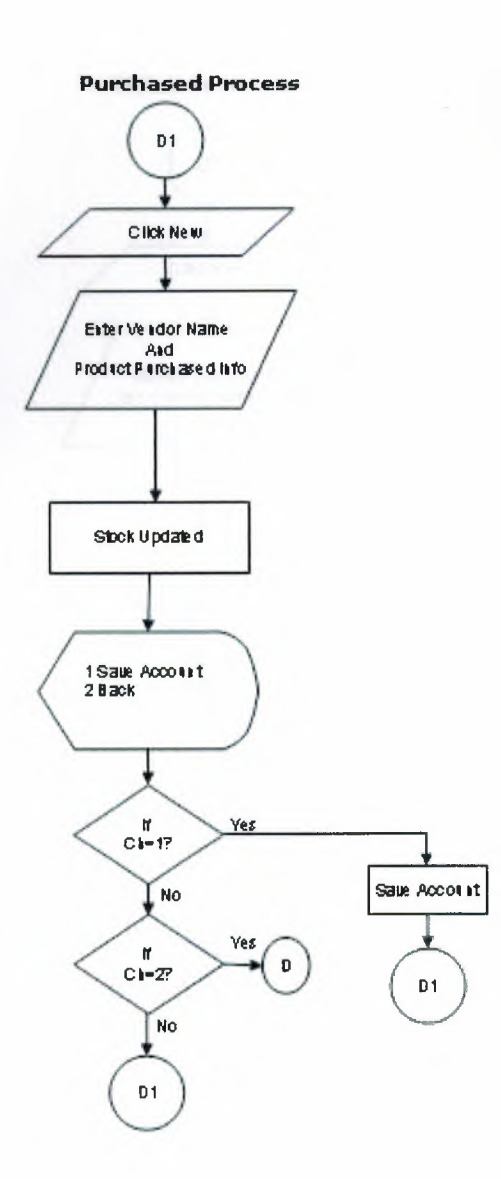

**Utilize Process** 

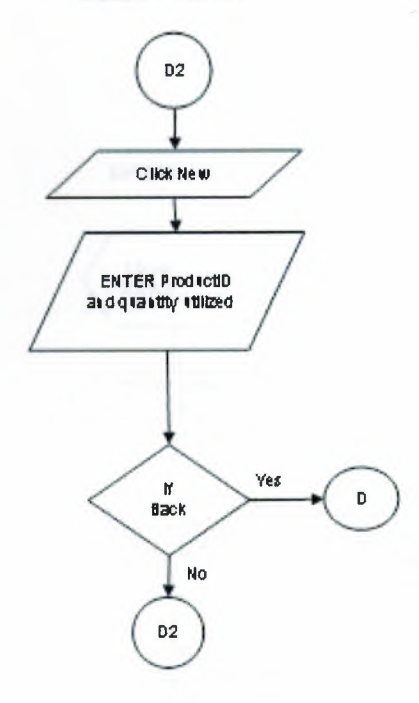

#### Account expense

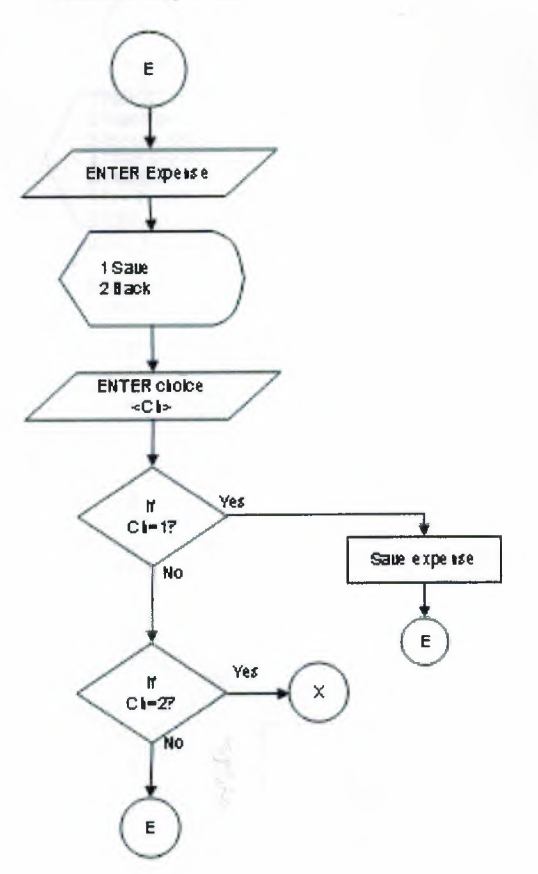

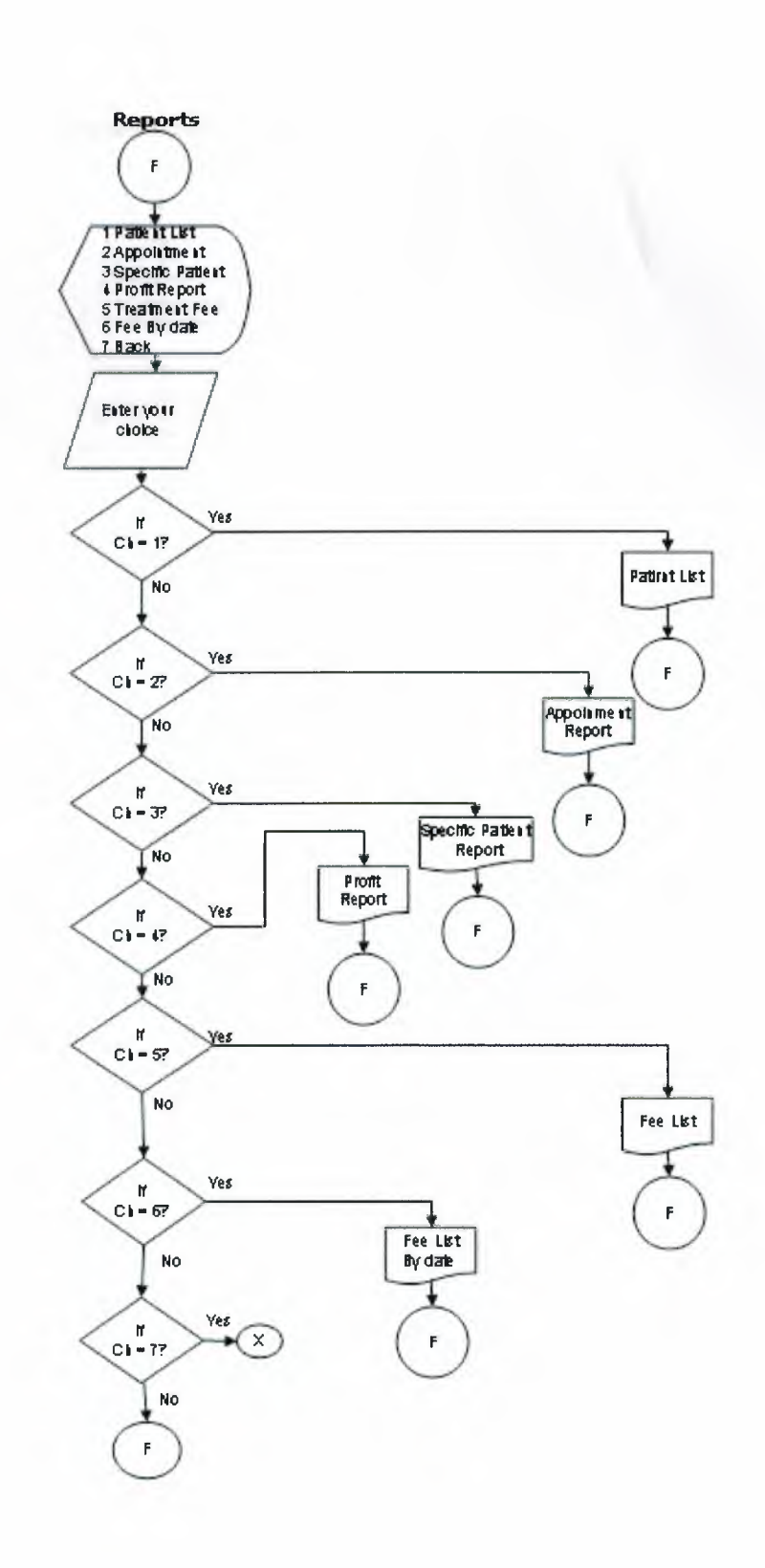

#### Standart data sub menu

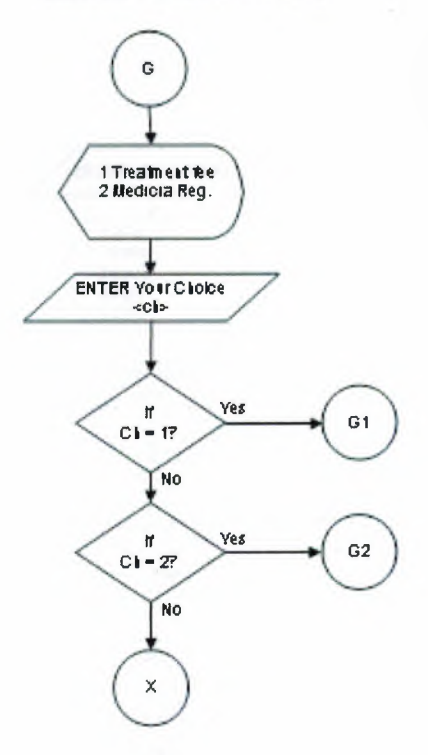

Standart data Fee Form

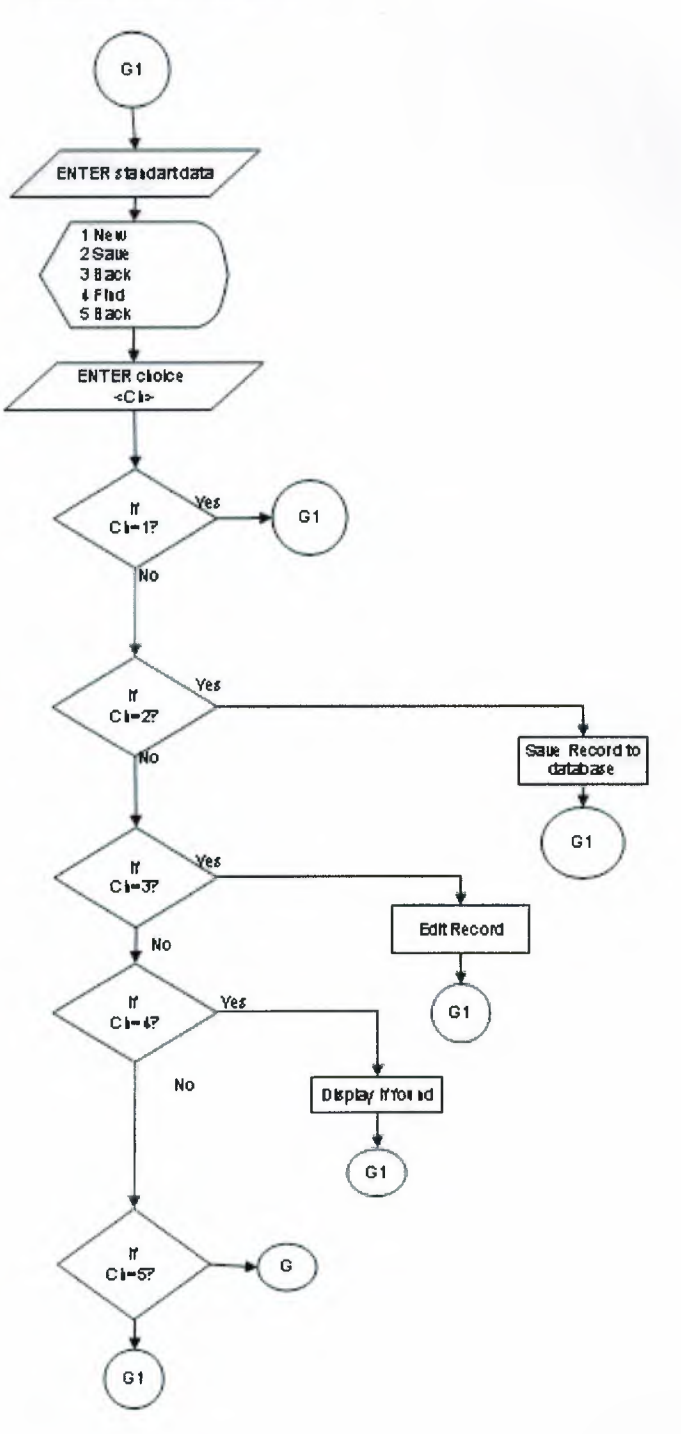

Standart data Medicine Form

-

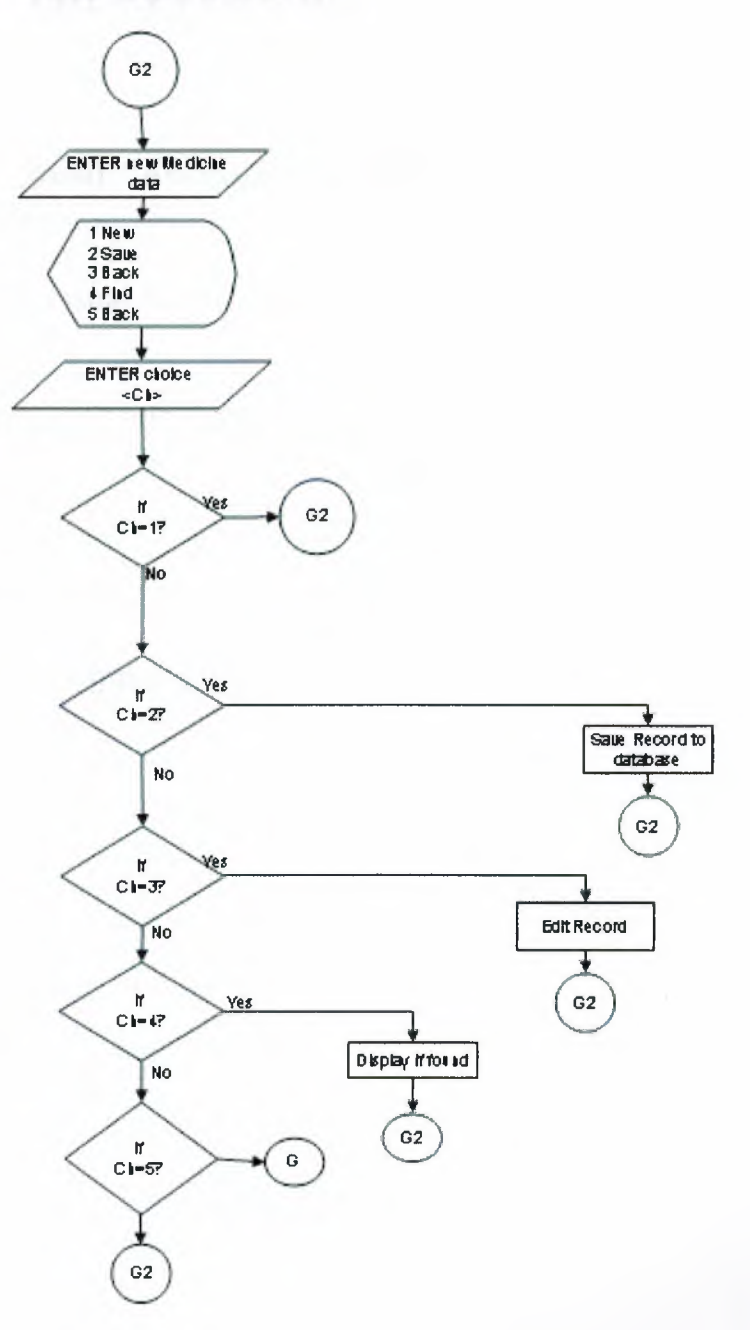

## VIII. REFERENCE

## Books:

Jones Dana and Novalis Susan, "Access 2002 VBA Handbook", published by SYBEX, 2002.

Suraski, Zeev, "Basics of Visual Basic", edition No. 1, published by PEARSON, 2001.

Microsoft Office Proffecional 2002 for windows XP help.

Web sites:

www.access-programmers.com

http://www.microsoft.com/mspress/books/5054.asp

www.utteraccess.com

# **APPENDIX I**

|                                           |              |           | Screen                | Outpu             | t       |                          |                  |
|-------------------------------------------|--------------|-----------|-----------------------|-------------------|---------|--------------------------|------------------|
| an Menu (Dentis) Eli<br>oday<br>9-11-2005 | <b>ικ</b> () |           | DENTIST               | CLINIC            |         |                          | Program Hakkında |
| Patient                                   | Appointments | Ireatment | Main<br>Stock Process | Alenu<br>Accounts | Reports | Standard <u>D</u> ata    | Elik             |
|                                           |              |           |                       |                   |         |                          |                  |
|                                           |              |           |                       |                   |         |                          |                  |
|                                           |              |           |                       |                   |         |                          | <b>.</b>         |
|                                           |              | _         | -                     | -                 | DIS     | oosru                    |                  |
|                                           |              |           |                       |                   |         | Designed & Prog<br>fidai | n Yamanoqlu      |

## Figure 1: Main Menu

| Patient Registration |                |           | -            | - |  |
|----------------------|----------------|-----------|--------------|---|--|
|                      | Pat            | ient Car  | d            |   |  |
|                      | Fatient Bic    | data      |              |   |  |
| Patient ID 6         |                |           |              |   |  |
| Name                 |                | Surname   |              |   |  |
| Date of Birth        |                | N.I.C No. |              |   |  |
| Address              |                |           | ,            |   |  |
| Phone                |                |           |              |   |  |
|                      |                |           |              |   |  |
|                      | Additional Int | ormation  |              |   |  |
| Hepatit B?           | Gender         |           |              |   |  |
| Fregnent             | Other          |           |              |   |  |
| 🗑 Sugar Problem?     | Alergies       |           | <del>.</del> |   |  |
| Smoker?              |                |           |              |   |  |
|                      |                |           |              |   |  |
|                      |                |           |              |   |  |
| Back New Sa          | ve Edit Fi     | nd App    |              |   |  |

Figure 2: Patient Card

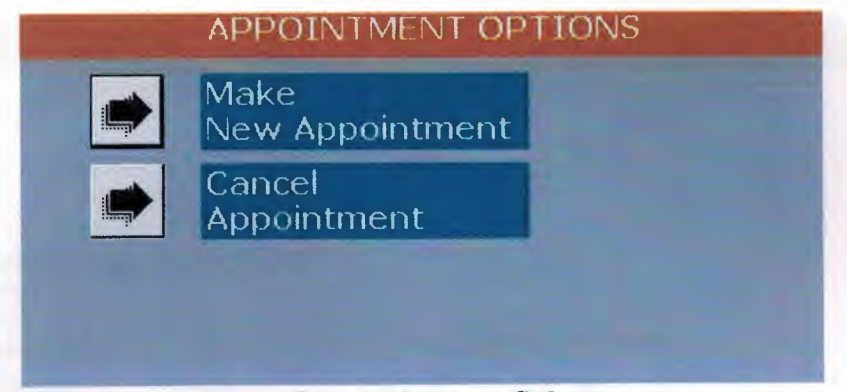

1

-

-

-

1

Ĩ

1

1

-

Figure 3: Appointment Sub menu

|                                                                                                    | Fatient                | nformat  | 19781 |           | C.                   |                                | Fatient Appoint       | ments History                                   | -              |
|----------------------------------------------------------------------------------------------------|------------------------|----------|-------|-----------|----------------------|--------------------------------|-----------------------|-------------------------------------------------|----------------|
| et ID 1<br>Pinar<br>Patient Card                                                                   |                        | Sumar    | ne    | yasa      | 8/22<br>8/23<br>9/13 | nte<br>/2005<br>/2005<br>/2005 | App_ID<br>1<br>3<br>7 | Re<br>General Checku<br>dolgu<br>General Checku | pason<br>p     |
| B G<br>B<br>C<br>C<br>C<br>C<br>C<br>C<br>C<br>C<br>C<br>C<br>C<br>C<br>C<br>C<br>C<br>C<br>C<br>C | /22/2005<br>eneral Chr | eckup -  |       | le Calend |                      |                                |                       |                                                 |                |
| 2                                                                                                  | 50                     |          |       |           |                      |                                | /sprinthe             | nts of the day                                  | 0              |
|                                                                                                    | dd Annai               | otment   | 1     |           | Time                 | Name                           | Surname               | Phone 5465                                      | General Checky |
| -                                                                                                  | ADD NDDOI              | nettient | _     |           | 10:00                | Fidan                          | Yamanoglu             | 78542145                                        | dolgu          |
| Aug 200                                                                                            | Aug                    |          | -     | 2005 -    |                      |                                |                       |                                                 |                |
| un Mon                                                                                             | ue Wed                 | Thu      | Fri   | Sat       |                      |                                |                       |                                                 |                |
| 1 2                                                                                                | 3                      | 4        | 5     | 6         |                      |                                |                       |                                                 |                |
| 8 9                                                                                                | 10                     | 11       | 12    | 13        |                      |                                |                       |                                                 |                |
| 15 16                                                                                              | 17                     | 18       | 19    | 20        |                      |                                |                       |                                                 |                |
| 22 2.                                                                                              | 24                     | 25       | 26    | 27        |                      |                                |                       |                                                 |                |
|                                                                                                    | 31                     | ٩.       | 2     | 12        |                      |                                |                       |                                                 |                |
| 29 3                                                                                               | -                      | 1        | 14    | 10.00     |                      |                                |                       |                                                 |                |

Figure 4: New Appointment

| it Appointmen | 2                   |           | -      |              |                         | -      |     |
|---------------|---------------------|-----------|--------|--------------|-------------------------|--------|-----|
|               | o yi max            | Cancel Ap | pointm | ents         |                         |        |     |
|               |                     |           |        | Theat Appaul | aniante History         |        | _   |
| App. ID       | 1                   |           | ate .  | Ann ID       | 8                       | hason  | -   |
| Date          | 8/22/2005           | 8/22      | /2005  | 1            | General Checku          | p      |     |
| Time          | 9-00                | 8/2       | /2005  | 3            | dolgu<br>General Checki |        | - 1 |
| Destan        | Capacity Charley    |           | 2005   |              |                         | *      |     |
| Reason        | General Checkup     |           |        |              |                         |        |     |
|               | Cancel Appointment  |           |        |              |                         |        |     |
|               |                     |           |        |              |                         |        |     |
|               | PANALITECONIMICS    |           |        |              |                         |        |     |
| Patient ID    | 1                   |           |        |              |                         |        | -   |
| Name          | Pinar Surname yasar | 1         |        |              |                         |        |     |
| View Patient  | ard mal             |           |        | Approxima    | nts of the day          |        |     |
|               |                     | Time      | Name   | Surname      | Phone                   | Reason | ^   |
| Show Calao    |                     | 10:00     | Fidan  | Yamanodu     | 78542145                | dolgu  | up  |
| Linkancondeal |                     |           |        |              |                         |        | -   |
|               |                     |           |        |              |                         |        |     |
|               |                     |           |        |              |                         |        |     |
|               |                     |           |        |              |                         |        |     |
|               |                     |           |        |              |                         |        |     |
|               |                     |           |        |              |                         |        |     |
|               |                     |           |        |              |                         |        |     |
|               |                     |           |        |              |                         |        |     |
|               |                     |           |        |              |                         |        |     |
|               |                     |           |        |              |                         |        |     |
|               |                     |           |        |              |                         |        | _   |
| le l          |                     | L         |        |              |                         |        |     |
| ack           |                     |           |        |              |                         |        |     |
|               |                     |           |        |              |                         |        |     |
|               |                     |           |        |              |                         |        |     |

1

-

-

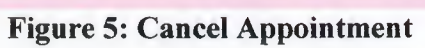

| edavi                 |                         |                                               |                         |           |                                      |                  | _      |
|-----------------------|-------------------------|-----------------------------------------------|-------------------------|-----------|--------------------------------------|------------------|--------|
| Today                 | 9 11 2005               | and and                                       | Treatment P             | rocess    |                                      | and the second   |        |
| 1                     | Appropriate ly form the |                                               | 1000 Carlos             | - Tic +   | enter to expert                      | TRAP IST         |        |
| App. ID               | 1                       |                                               | Treatment               | Fee       | Times                                | Tote             | H Fee  |
| Date                  | 8/22/2005               |                                               | General Checkup         | 250.00    | 1                                    | _ [              | 250.00 |
| Time                  | 9:00                    |                                               |                         |           |                                      |                  |        |
| Reason                | General Checkup         | Fee                                           | Y                       |           |                                      |                  |        |
| Treatment             | -                       | ] 0                                           |                         |           |                                      |                  |        |
| Quantity              |                         | -                                             |                         |           |                                      |                  |        |
| -                     | Annual Library          |                                               |                         |           |                                      |                  |        |
| Debient 10            | L shell Machine         |                                               |                         |           |                                      |                  |        |
| Manage                | 1<br>Dinter Country     |                                               |                         |           |                                      | _                |        |
| HORING                | Pater Suman             | we yasar                                      |                         | Freedupto | tha -                                | -                |        |
| <u>View Patient (</u> | Card I                  |                                               | Calpol Once every morni | ng        | Categories                           | Syrups           | -      |
|                       | Accounta                |                                               |                         |           | Medicines                            | Calori<br>Tarara |        |
| Sub Total             | 0                       | Discount                                      |                         |           |                                      |                  |        |
| Net Total             |                         | Family 25 %                                   |                         |           |                                      |                  |        |
|                       |                         | 6 Special 20 %                                |                         |           |                                      |                  |        |
| Save Aaccou           | ints m                  | <ul> <li>10 %</li> <li>No Discount</li> </ul> | 1                       |           |                                      |                  |        |
|                       |                         |                                               |                         |           |                                      |                  |        |
|                       |                         |                                               |                         |           | Done                                 | Core avere       | 00.048 |
|                       |                         |                                               |                         |           | Choose a rateo                       | ony and then me  | vices  |
|                       |                         |                                               |                         |           | from the list and<br>the medicine to | enter the doze   | of     |
| n. I                  |                         |                                               |                         |           |                                      |                  |        |
| the.                  |                         |                                               | 1                       |           |                                      |                  |        |
| Back                  |                         |                                               | 8                       |           |                                      |                  |        |
|                       |                         |                                               | Print                   |           |                                      |                  |        |

Figure 6: Treatment Process Form

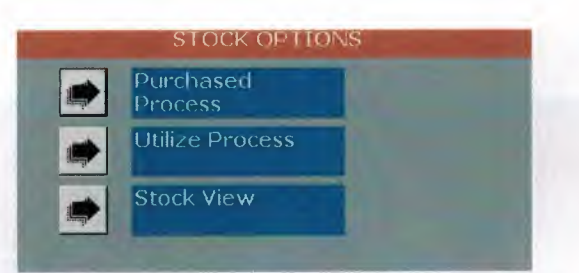

Figure 7: Stock Sub Menu

| Replenishment |              |             |          |           |        |           |
|---------------|--------------|-------------|----------|-----------|--------|-----------|
|               |              | Purcha      | sed Pro  | cess      |        |           |
|               |              |             |          | Date      |        | 9/11/2005 |
|               |              |             |          |           |        |           |
|               | Product Code | Description | Cost     | Quantity  | Total  | -         |
|               | Product Code | Description | Quantity | Cost Tota | I Cost |           |
|               |              |             |          |           |        |           |
|               |              |             |          |           |        |           |
|               |              |             |          |           |        |           |
|               |              |             |          |           |        |           |
|               |              |             |          |           |        |           |
|               |              |             |          |           |        |           |
|               |              |             |          |           |        |           |
|               |              | Save To     |          |           |        |           |
|               | Back Vew     | Accounts    |          |           |        |           |

**Figure 8: Purchased Process Form** 

|              | Utiliz      | ze Proces | s        |           |
|--------------|-------------|-----------|----------|-----------|
|              |             |           |          | 9/11/2005 |
| Product cade | Description | In Stock  | Quantity |           |
| Product Code | Description | Quantity  |          | -         |
|              |             |           |          |           |
|              |             |           |          |           |
|              |             |           |          |           |
|              |             |           |          |           |
|              |             |           |          |           |
|              |             |           | _        | -         |
| gack New     |             |           |          |           |

**Figure 9: Utilized Process Form** 

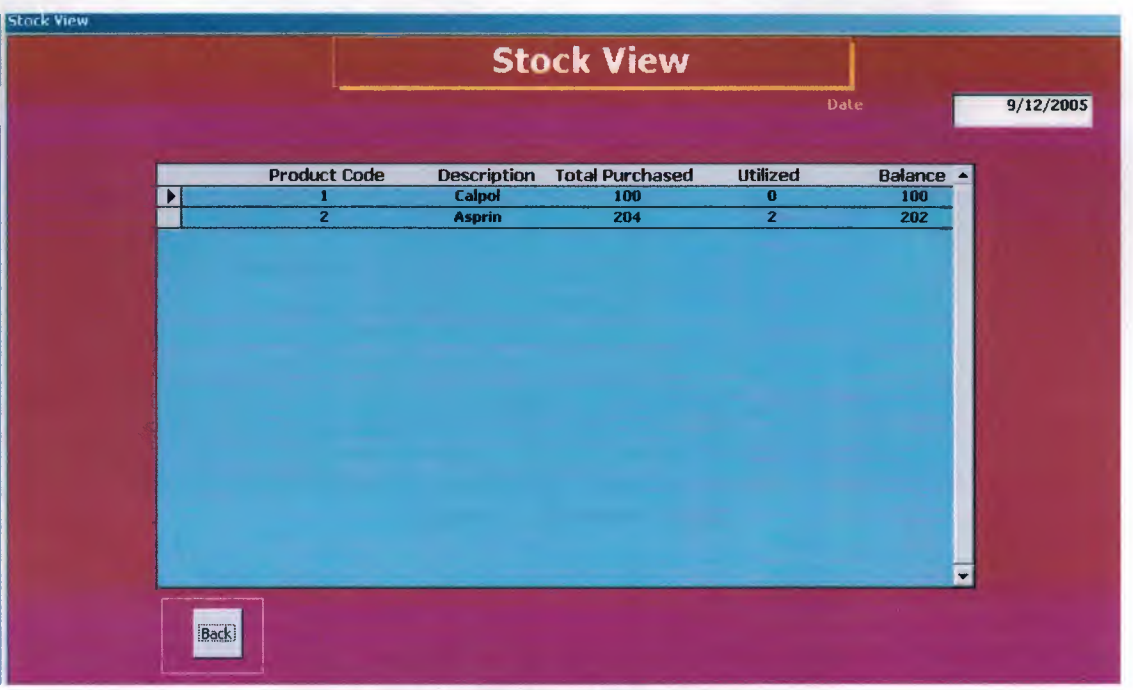

ī

-

-

## Figure 10: Stock View Form

| 🗃 Reports        |                  |                           | × |
|------------------|------------------|---------------------------|---|
|                  | Acc              | counts                    |   |
| Today            | 9/11/2005        |                           |   |
|                  | Expense Regi     | istration to the database |   |
|                  | Electricity      | 0                         |   |
|                  | Water            | 0                         |   |
|                  | Phone            | 0                         |   |
|                  | Other            | 0                         |   |
|                  | Total            | 0                         |   |
| <b>₽</b><br>Back | <b>₽</b><br>Save |                           |   |

Figure 11: Monthly Expense Accounts Form

| Foter patient to pagerate specific report   |                     |
|---------------------------------------------|---------------------|
| atient ID                                   | Report Menu         |
| Patient Search                              | Patients List       |
|                                             | Appointments Report |
| Enter two dates to generate required report | Specific Patient    |
| patel                                       | Profit Report       |
| pate2                                       | Treatment Fee       |
|                                             | Treatment Fee Date  |
|                                             |                     |

Figure 12: Reports Form

| Treatment Fee |  |
|---------------|--|
| Medicine Reg. |  |
|               |  |

Figure 13: Standard Data Sub menu

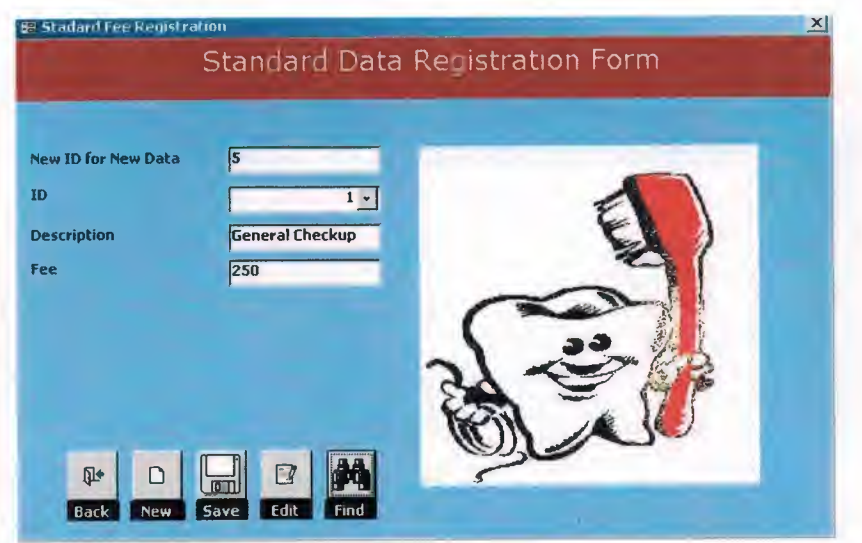

**Figure 14: Treatment Fee Form** 

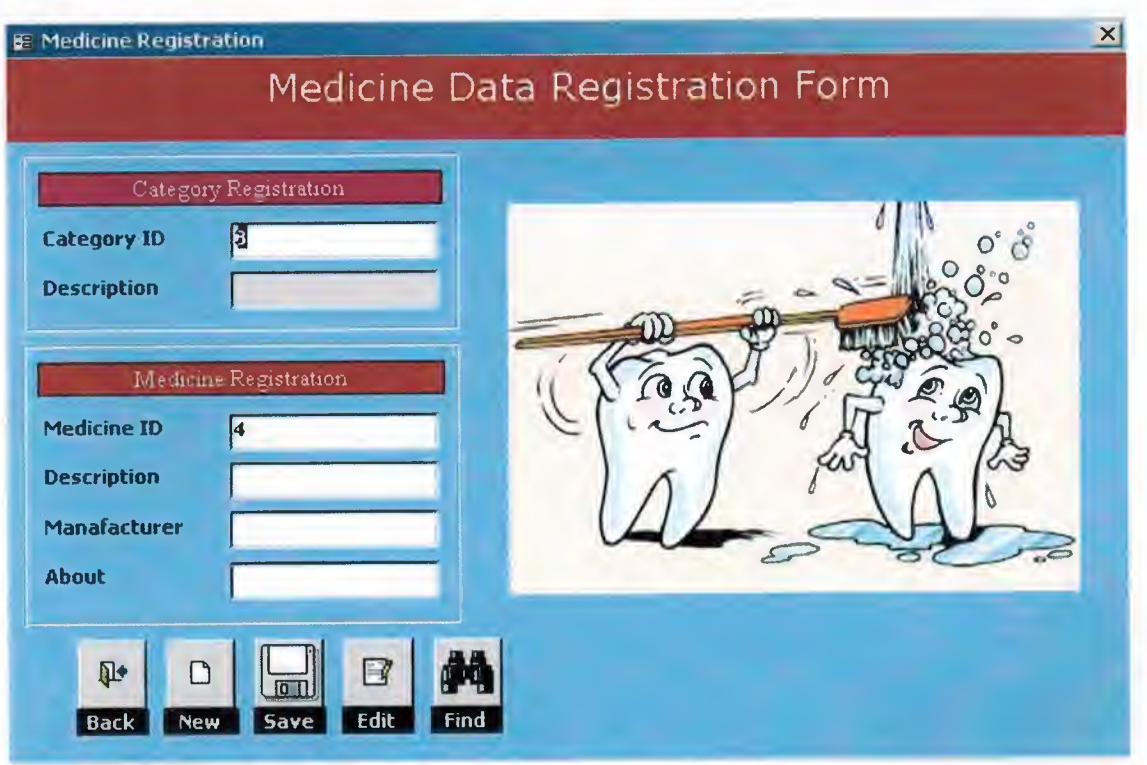

**Figure 15: Medicine Registration Form** 

Bu proje örnek bir programdır. 2005 yaz okulu mezuniyet projesidir.

Program diş hekimlerinin kliniklerinde kullanılan hasta takip programıdır.

Programın içerisinde hasta kayıt, randevu, tedavi, muhasebe, stock kontrolü ve raporlarlardan oluşurur.

Benim yaptığım analiz dışında farklı fikirleriniz varsa bana ulaşabilirsiniz.

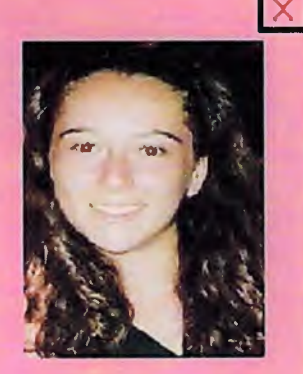

Fidan Yamanoğlu fidanyamanoğlu@hotmail.com 0535 5695930

Figure 16: Program Information

## **APPENDIX II**

## **Source Code**

## Main Menu

Private Sub Ctl\_Accounts\_Click() DoCmd.OpenForm ("Accounts") End Sub

Private Sub Ctl\_Appointments\_Click() Me.submenu.Visible = True Me.submenu.SourceObject = "subAppointments" End Sub

Private Sub Ctl\_Data\_Click() Me.submenu.Visible = True Me.submenu.SourceObject = "subStandard\_data" End Sub

Private Sub Ctl\_Registration\_Click() DoCmd.OpenForm ("patients\_reg") End Sub

Private Sub Ctl\_Reports\_Click() DoCmd.OpenForm "Reports" End Sub

Private Sub Ctl\_Stock\_Click() Me.submenu.Visible = True Me.submenu.SourceObject = "subStock" End Sub

Private Sub Ctl\_Tedavi\_Click() DoCmd.OpenForm "Treatment" End Sub

Private Sub Detail\_Click() If Me.submenu.Visible = True Then Me.E\_xit.SetFocus Me.submenu.Visible = False End If End Sub

Private Sub E\_xit\_Click() If MsgBox("Do you want to quit the program", vbYesNo, Me.Caption) = vbYes Then DoCmd.Close acForm, "mainmenu"

' Quit

End Sub

Private Sub Form\_Load() DoCmd.Maximize End Sub

Private Sub Form\_Timer() Me.Label33.Caption = Mid(Me.Label33.Caption, 2, \_\_\_\_\_ (Len(Me.Label33.Caption) - 1)) & Left(Me.Label33.Caption, 1) End Sub

### **Patient Registration**

## **Option Compare Database**

Public db As DAO.Database Public rs As DAO.Recordset Public s As String

Private Sub CmdApp\_Click() DoCmd.OpenForm "Appointments" Forms!Appointments!txtID = Me.txtID DoCmd.Close acForm, "patients\_reg" End Sub

Private Sub cmdBack\_Click() DoCmd.Close acForm, "patients\_reg" End Sub

Private Sub cmdEdit\_Click() Set db = CurrentDb() s = "SELECT \* FROM patients WHERE patientID=" & Me.txtID & "" Set rs = db.OpenRecordset(s) If rs.EOF And rs.BOF Then MsgBox "This Id could not be found in the database", vbInformation, Me.Caption Else

rs.Edit

rs.Fields("name").Value = Me.txtName rs.Fields("surname").Value = Me.txtSname rs.Fields("address").Value = Me.txtAddress rs.Fields("phone").Value = Me.txtFone rs.Fields("NIC").Value = Me.txtNIC rs.Fields("D\_O\_Birth").Value = Me.txtDOB rs.Fields("pre\_Operation").Value = Me.prev\_oper rs.Fields("alergic").Value = Me.alergies rs.Fields("gender").Value = Me.gender rs.Fields("HP").Value = Me.HepatitB rs.Fields("Sugar").Value = Me.Sugar rs.Fields("smoker").Value = Me.Smoker rs.Fields("pregnent").Value = Me.pregnent rs.Update MsgBox "Record Edited in the database", vbInformation, Me.Caption End If End Sub

Private Sub cmdFind\_Click() DoCmd.OpenForm "SearchOption" End Sub

Private Sub cmdNew Click() Dim ctl As Control For Each ctl In Screen.ActiveForm If TypeOf ctl Is CheckBox Then ctl = FalseElseIf TypeOf ctl Is TextBox Then ctl = NullEnd If Next ctl Set db = CurrentDb() Set rs = db.OpenRecordset("patients") If rs.EOF And rs.BOF Then Me.txtID = 1Else Me.txtID = rs.RecordCount + 1End If Me.txtName.SetFocus End Sub

Private Sub cmdSave\_Click() If IsNull(Me.txtName) Then MsgBox "Please enter the patient's personal data", , Me.Caption Else Set db = CurrentDb() s = "SELECT \* FROM patients WHERE patientID=" & Me.txtID & "" Set rs = db.OpenRecordset(s) If rs.EOF And rs.BOF Then rs.AddNew rs.Fields("patientID").Value = Me.txtID rs.Fields("name").Value = Me.txtID rs.Fields("surname").Value = Me.txtSname rs.Fields("address").Value = Me.txtAddress rs.Fields("phone").Value = Me.txtFone rs.Fields("NIC").Value = Me.txtNIC

```
rs.Fields("D O Birth").Value = Me.txtDOB
    rs.Fields("pre Operation").Value = Me.prev_oper
    rs.Fields("alergic").Value = Me.alergies
    rs.Fields("gender").Value = Me.gender
    rs.Fields("HP").Value = Me.HepatitB
    rs.Fields("Sugar").Value = Me.Sugar
    rs.Fields("smoker").Value = Me.Smoker
    rs.Fields("pregnent").Value = Me.pregnent
    rs.Update
    MsgBox "Record Added to the database", vbInformation, Me.Caption
  Else
    MsgBox "This Id alrady exists in the database", vbInformation, Me.Caption
  End If
End If
End Sub
Private Sub Form Load()
Set db = CurrentDb()
Set rs = db.OpenRecordset("patients")
If rs.EOF And rs.BOF Then
  Me.txtID = 1
Else
```

End Sub Appointments sub menu

End If

Me.txtID = rs.RecordCount + 1

Private Sub cmdAssign\_Click() DoCmd.OpenForm "AppointmentsEdit" End Sub

Private Sub cmdNew\_Click() DoCmd.OpenForm "Appointments" End Sub

#### **New Appointment Form**

Option Compare Database Public db As DAO.Database Public rs As DAO.Recordset, rs1 As DAO.Recordset Public s As String, s1 As String

Private Sub Calendar6\_DblClick() Me.txtdate = Me.Calendar6.Value Me.txtTime.SetFocus Me.subAppointments.Requery End Sub

Private Sub Calendar6\_Updated(Code As Integer) End Sub

Private Sub cmbReason AfterUpdate() On Error Resume Next s = "SELECT \* FROM standard data WHERE name="" & Me.cmbReason & """ Set rs = db.OpenRecordset(s) If rs.EOF And rs.BOF Then Me.txtFee = "" Me.cmbReason = "" Me.txtID.SetFocus Me.cmbReason.SetFocus Else Me.txtFee = rs.Fields("fee") End If rs.Close: Set rs = Nothing End Sub Private Sub cmbReason BeforeUpdate(Cancel As Integer) End Sub

```
Private Sub cmbtime_AfterUpdate()
s1 = "SELECT * FROM appointments WHERE date=" & Me.txttoday & ""
Set rs1 = db.OpenRecordset(s1)
If rs1.EOF And rs1.BOF Then
    Me.txtTime = "09:00"
Else
    rs1.MoveLast
    MsgBox rs1.Fields("time").Value
    Me.txtTime = rs1.Fields("time") + Me.cmbtime
End If
End Sub
Private Sub cmbtime BeforeUpdate(Cancel As Integer)
```

End Sub

```
Private Sub cmdADD_Click()
If Me.txtdate < Me.txttoday Then
MsgBox "You can not make an appointment for a date that has been passed before", ,
Me.Caption
Else
```

```
If IsNull(Me.cmbReason) Or IsNull(Me.txtID) Then
    MsgBox "Please enter the values to required fields", , Me.Caption
  Else
    s = "SELECT * FROM Appointments WHERE date=#" & Format(Me.txtdate,
"mm\/dd\/yyyy") & "# AND time=#" & Me.txtTime & "#"
    Set rs = db.OpenRecordset(s)
    If rs.EOF And rs.BOF Then
       Set rs = db.OpenRecordset(s)
       s = "SELECT * FROM Appointments WHERE patientID=" & Me.txtID & "
AND date=#" & Format(Me.txtdate, "mm\/dd\/yyyy") & "#"
       Set rs = db.OpenRecordset(s)
       If rs.EOF And rs.BOF Then
         rs.AddNew
         rs.Fields("AppID").Value = Me.txtappID
         rs.Fields("patientID").Value = Me.txtID
         rs.Fields("date").Value = Me.txtdate
         rs.Fields("reason").Value = Me.cmbReason
         rs.Fields("date").Value = Me.txtdate
         rs.Fields("time").Value = Me.txtTime
         rs.Update
         Me.txtappID = Me.txtappID + 1
         Me.subsession.Requery
         Me.subAppointments.Requery
         rs.Close: Set rs = Nothing
       Else
         MsgBox "Already one appointment has been added on this date by the current
patient"
       End If
     Else
       MsgBox "Appointment exists for the desired date and time", , Me.Caption
     End If
  End If
End If
End Sub
Private Sub cmdBack_Click()
DoCmd.Close acForm, "Appointments"
End Sub
Private Sub cmdCalender Click()
If Me.Calendar6.Visible = False Then
   Me.cmdCalender.Caption = "&Hide Calender"
   Me.Calendar6.Visible = True
   Me.Label76.Visible = True
```

Else

Me.cmdCalender.Caption = "&Show Calender"

```
Me.Calendar6.Visible = False
Me.Label76.Visible = False
End If
End Sub
```

Private Sub cmdNew\_Click()

End Sub

Private Sub cmdPatientCard\_Click()

If IsNull(Me.txtlD) Or Me.txtlD = "" Then

MsgBox "Enter any patient ID in order to view his/her card", , Me.Caption Me.txtID.SetFocus

Else

DoCmd.OpenForm "patients reg" Set db = CurrentDb()s = "SELECT \* FROM patients WHERE patientID=" & Me.txtID & "" Set rs = db.OpenRecordset(s) Forms!patients reg!txtID = Me.txtID Forms!patients reg!txtName = rs.Fields("name").Value Forms!patients\_reg!txtSname = rs.Fields("surname").Value Forms!patients reg!txtAddress = rs.Fields("address").Value Forms!patients\_reg!txtFone = rs.Fields("phone").Value Forms!patients\_reg!txtNIC = rs.Fields("NIC").Value Forms!patients reg!txtDOB = rs.Fields("D O Birth").Value Forms!patients reg!Sugar = rs.Fields("sugar") Forms!patients reg!pregnent = rs.Fields("pregnent") Forms!patients\_reg!HepatitB = rs.Fields("HP") Forms!patients reg!gender = rs.Fields("gender") Forms!patients reg!prev oper = rs.Fields("pre\_Operation") Forms!patients\_reg!Smoker = rs.Fields("smoker") Forms!patients reg!alergies = rs.Fields("alergic") End If

End Sub

Private Sub Form\_Close() db.Close: Set db = Nothing End Sub

Private Sub Form\_Load() DoCmd.Maximize Set db = CurrentDb() Set rs = db.OpenRecordset("Appointments") If rs.EOF And rs.BOF Then Me.txtappID = 1 Else

### Me.txtappID = rs.RecordCount + 1 'rs.MoveFirst 'Do While Not rs.EOF

Do while Not IS.EO

- If Me.txttoday < rs.Fields("date") And rs.Fields("canceled") = True Then
- Me.txtdate = rs.Fields("date")
- Me.txtTime = rs.Fields("time")
- ' Exit Do
- ' Else

۲

- ' rs.MoveLast
- ' Me.txtdate = rs.Fields("date")
- Me.txtTime = rs.Fields("time") + 0.021
- ' End If
- ' rs.MoveNext

'Loop End If rs.Close: Set rs = Nothing

End Sub

Private Sub txtdate\_AfterUpdate() Me.subAppointments.Requery End Sub

Private Sub txtdate\_BeforeUpdate(Cancel As Integer)

End Sub

Private Sub txtID AfterUpdate() On Error Resume Next s = "SELECT \* FROM patients WHERE patientID=" & Me.txtID & "" Set rs = db.OpenRecordset(s) If rs.EOF And rs.BOF Then MsgBox "No patient was found with the entered patient ID, please enter a valid patient ID", , Me.Caption Me.txtID = "" Me.cmbReason.SetFocus Me.txtID.SetFocus Else Me.txtName = rs.Fields("name").Value Me.txtSname = rs.Fields("surname").Value Me.txtdate.SetFocus Me.subsession.Requery End If rs.Close: Set rs = Nothing End Sub

#### **Cancel Appointment**

Option Compare Database Public db As DAO.Database Public rs As DAO.Recordset Public s As String

Private Sub Calendar6\_DblClick() Me.txtdate = Me.Calendar6.Value Me.subAppointments.Requery End Sub

Private Sub Calendar6\_Updated(Code As Integer) End Sub

Private Sub cmdBack\_Click() DoCmd.Close acForm, "AppointmentsEdit" End Sub

Private Sub cmdCalender\_Click() If Me.Calendar6.Visible = False Then Me.cmdCalender.Caption = "&Hide Calender" Me.Calendar6.Visible = True Else Me.cmdCalender.Caption = "&Show Calender" Me.Calendar6.Visible = False Me.Label76.Visible = False End If End Sub

Private Sub cmdCancel\_Click() s = "SELECT \* FROM Appointments WHERE AppID=" & Me.txtappID & " AND canceled=False" Set rs = db.OpenRecordset(s) If rs.EOF And rs.BOF Then MsgBox "No such active appointment found in the database", , Me.Caption Else rs.Edit rs.Fields("canceled").Value = True rs.Update MsgBox "Appointment successfully canceled", , Me.Caption Me.txtappID.SetFocus End If rs.Close: Set rs = Nothing End Sub

```
Private Sub cmdPatientCard Click()
If IsNull(Me.txtID) Or Me.txtID = "" Then
  MsgBox "Enter any patient ID in order to view his/her card", , Me.Caption
  Me.txtappID.SetFocus
Else
  DoCmd.OpenForm "patients_reg"
  Set db = CurrentDb()
  s = "SELECT * FROM patients WHERE patientID=" & Me.txtID & ""
  Set rs = db.OpenRecordset(s)
    Forms!patients reg!txtID = Me.txtID
    Forms!patients reg!txtName = rs.Fields("name").Value
    Forms!patients reg!txtSname = rs.Fields("surname").Value
    Forms!patients reg!txtAddress = rs.Fields("address").Value
    Forms!patients_reg!txtFone = rs.Fields("phone").Value
    Forms!patients reg!txtNIC = rs.Fields("NIC").Value
    Forms!patients reg!txtDOB = rs.Fields("D O Birth").Value
    Forms!patients reg!Sugar = rs.Fields("sugar")
    Forms!patients reg!pregnent = rs.Fields("pregnent")
    Forms!patients reg!HepatitB = rs.Fields("HP")
    Forms!patients_reg!gender = rs.Fields("gender")
    Forms!patients reg!prev oper = rs.Fields("pre_Operation")
    Forms!patients_reg!Smoker = rs.Fields("smoker")
    Forms!patients_reg!alergies = rs.Fields("alergic")
End If
End Sub
Private Sub Form Close()
db.Close: Set db = Nothing
End Sub
Private Sub Form Load()
DoCmd.Maximize
Set db = CurrentDb()
End Sub
Private Sub txtappID_AfterUpdate()
s = "SELECT * FROM Appointments WHERE AppID=" & Me.txtappID & ""
Set rs = db.OpenRecordset(s)
If rs.EOF And rs.BOF Then
  MsgBox "Appointment not found please re enter the appointment ID", , Me.Caption
   Me.txtappID = ""
   Me.txtdate.SetFocus
   Me.txtappID.SetFocus
Else
```

```
Me.txtID = rs.Fields("patientID")

Me.txtdate = rs.Fields("date")

Me.txtTime = rs.Fields("time")

Me.cmbReason = rs.Fields("reason")

s = "SELECT * FROM patients WHERE patientID=" & rs.Fields("patientID") & ""

Set rs = db.OpenRecordset(s)

If rs.EOF And rs.BOF Then

Else

Me.txtName = rs.Fields("name")

Me.txtSname = rs.Fields("surname")

End If

Me.subsession.Requery

Me.subAppointments.Requery

End Sub
```

## Treatment

Option Compare Database Public db As DAO.Database Public rs As DAO.Recordset Public s As String

Private Sub cmbMed\_categories\_AfterUpdate() Me.list\_medicines.Requery End Sub

Private Sub cmbmed\_categories\_BeforeUpdate(Cancel As Integer)

End Sub

```
Private Sub cmbReason_AfterUpdate()

s = "SELECT * FROM standard_data WHERE name="" & Me.cmbReason & """

Set rs = db.OpenRecordset(s)

If rs.EOF And rs.BOF Then

Else

txtFee = rs.Fields("fee")

End If

s = "SELECT * FROM Tedavi WHERE AppID=" & Me.txtappID & ""

Set rs = db.OpenRecordset(s)

If rs.EOF And rs.BOF Then

rs.AddNew

rs.Fields("AppID").Value = Me.txtappID

rs.Fields("patientID").Value = Me.txtID

rs.Fields("date").Value = Me.txttoday

If rs.Fields("tedavi") = Null Or rs.Fields("tedavi").Value = "" Then
```

```
rs.Fields("tedavi").Value = Me.cmbReason
 Else
    rs.Fields("tedavi").Value = rs.Fields("tedavi").Value & "," & Me.cmbReason
  End If
  rs.Update
  Me.txttedavi = rs.Fields("tedaviID")
Else
  rs.Edit
  If rs.Fields("tedavi") = Null Or rs.Fields("tedavi").Value = "" Then
    rs.Fields("tedavi").Value = Me.cmbReason
  Else
    rs.Fields("tedavi").Value = rs.Fields("tedavi").Value & "," & Me.cmbReason
  End If
  rs.Update
  Me.txttedavi = rs.Fields("tedaviID")
  Me.txtquantity.SetFocus
End If
Me.subsession.Requery
rs.Close: Set rs = Nothing
End Sub
Private Sub cmbReason_BeforeUpdate(Cancel As Integer)
End Sub
Private Sub cmdAccounts Click()
s = "SELECT * FROM accounts WHERE tedaviID=" & Me.txttedavi & ""
Set rs = db.OpenRecordset(s)
If rs.EOF And rs.BOF Then
  rs.AddNew
  rs.Fields("tedaviID").Value = Me.txttedavi
  rs.Fields("debit").Value = Me.txtNettotal
  rs.Fields("date").Value = Me.txttoday
  rs.Update
Else
  rs.Edit
rs.Fields("tedaviID").Value = Me.txttedavi
rs.Fields("debit").Value = Me.txtNettotal
  rs.Fields("date").Value = Me.txttoday
   rs.Update
End If
End Sub
Private Sub cmdBack Click()
DoCmd.Close acForm, "Tedavi"
```

End Sub

Private Sub cmdPatientCard Click() If IsNull(Me.txtID) Or Me.txtID = "" Then MsgBox "Enter any patient ID in order to view his/her card", , Me.Caption Me.txtappID.SetFocus Else DoCmd.OpenForm "patients reg" Set db = CurrentDb()s = "SELECT \* FROM patients WHERE patientID=" & Me.txtID & "" Set rs = db.OpenRecordset(s) Forms!patients reg!txtID = Me.txtID Forms!patients\_reg!txtName = rs.Fields("name").Value Forms!patients\_reg!txtSname = rs.Fields("surname").Value Forms!patients\_reg!txtAddress = rs.Fields("address").Value Forms!patients reg!txtFone = rs.Fields("phone").Value Forms!patients reg!txtNIC = rs.Fields("NIC").Value Forms!patients reg!txtDOB = rs.Fields("D O Birth").Value Forms!patients\_reg!Sugar = rs.Fields("sugar") Forms!patients reg!pregnent = rs.Fields("pregnent") Forms!patients\_reg!HepatitB = rs.Fields("HP") Forms!patients reg!gender = rs.Fields("gender") Forms!patients\_reg!prev\_oper = rs.Fields("pre\_Operation") Forms!patients\_reg!Smoker = rs.Fields("smoker") Forms!patients reg!alergies = rs.Fields("alergic") rs.Close: Set rs = Nothing End If End Sub

Private Sub cmdPrint\_Click() DoCmd.OpenReport "Prescription\_Report", acViewPreview End Sub

Private Sub Form\_Close() db.Close: Set db = Nothing End Sub

Private Sub Form\_Load() DoCmd.Maximize Set db = CurrentDb() End Sub

Private Sub listPrescriptions\_BeforeUpdate(Cancel As Integer)

End Sub

Private Sub listPrescriptions\_DblClick(Cancel As Integer)

n = Me.listPrescriptions.ListIndex Me.listPrescriptions.RemoveItem (n) End Sub

Private Sub Option10\_GotFocus() Me.txtNettotal = Me.txtsubtotal - ((Me.txtsubtotal \* 10) / 100) End Sub

Private Sub Option126\_GotFocus() Me.txtNettotal = Me.txtsubtotal End Sub

Private Sub OptionF\_GotFocus() Me.txtNettotal = Me.txtsubtotal - ((Me.txtsubtotal \* 25) / 100) End Sub

Private Sub OptionS\_GotFocus() Me.txtNettotal = Me.txtsubtotal - ((Me.txtsubtotal \* 20) / 100) End Sub

Private Sub txtappID\_AfterUpdate() s = "SELECT \* FROM Appointments WHERE AppID=" & Me.txtappID & "" Set rs = db.OpenRecordset(s) If rs.EOF And rs.BOF Then MsgBox "Appointment not found please re enter the appointment ID", , Me.Caption Me.txtappID = "" Me.txtdate.SetFocus Me.txtappID.SetFocus Else Me.txtID = rs.Fields("patientID") Me.txtdate = rs.Fields("date") Me.txtTime = rs.Fields("time") s = "SELECT \* FROM patients WHERE patientID=" & Me.txtID & "" Set rs = db.OpenRecordset(s)If rs.EOF And rs.BOF Then Else Me.txtName = rs.Fields("name") Me.txtSname = rs.Fields("surname") End If End If Me.subsession.Requery rs.Close: Set rs = Nothing End Sub

Private Sub txtDoze\_AfterUpdate() n = Me.list\_medicines.ListIndex
If n < 0 Then

MsgBox "Select a medicine from the list before entering the doze value", , Me.Caption Else

Me.listPrescriptions.AddItem Me.list\_medicines.ItemData(n) & " " & Me.txtDoze End If

End Sub

Private Sub txtquantity\_AfterUpdate() Me.txtsubtotal = Me.txtsubtotal + (Me.txtFee \* Me.txtquantity) End Sub

#### Sub stock menu

**Option Compare Database** 

Private Sub cmdStock\_view\_Click() DoCmd.OpenForm ("Stock\_View") End Sub

Private Sub Ctl\_New\_Click() DoCmd.OpenForm ("replenishment") End Sub

Private Sub Ctl\_Utilize\_Click() DoCmd.OpenForm ("utilize") End Sub

#### **Purchased Stock Process**

Option Compare Database Public db As DAO.Database Public rs As DAO.Recordset Public s As String

```
Private Sub cmbpcode_AfterUpdate()

s = "SELECT * FROM medicines WHERE medID=" & Me.cmbpcode & " "

Set rs = db.OpenRecordset(s)

If rs.EOF And rs.BOF Then

Me.txtpname.SetFocus

Me.cmbpcode.SetFocus

Else

Me.txtpname = rs.Fields("name")

Me.txtcost.SetFocus

End If

rs.Close: Set rs = Nothing
```

#### End Sub

Private Sub cmbpcode\_BeforeUpdate(Cancel As Integer) End Sub

Private Sub cmdBack\_Click() If MsgBox("Did you save the vendor accounts?", vbYesNo, Me.Caption) = vbYes Then DoCmd.Close acForm, "Replenishment"

Else Me.cmdSave.SetFocus End If End Sub

```
Private Sub cmdNew_Click()
Set rs = db.OpenRecordset("Invoice")
rs.AddNew
rs.Fields("date").Value = Me.txtdate
rs.Fields("type").Value = "Purchase"
Me.txtrec_no = rs.Fields("Incoice_No").Value
rs.Update
Me.txtvendor.SetFocus
rs.Close: Set rs = Nothing
End Sub
```

Private Sub cmdSave Click() Dim n As Integer If IsNull(Me.txtvendor) Then MsgBox "Please select a vendor from the dropdown box" Else s = "SELECT \* FROM accounts WHERE Invoice\_No=" & Me.txtrec\_no & "" Set rs = db.OpenRecordset(s) If rs.EOF And rs.BOF Then rs.AddNew rs.Fields("Invoice\_No").Value = Me.txtrec\_no rs.Fields("Invoice\_No").Value = Me.txtrec no rs.Fields("credit").Value = Forms!Replenishment!suborder!txtSum rs.Fields("date").Value = Me.txtdate rs.Update Me.suborder.Enabled = FalseMsgBox "Stock and accounts Updated", vbInformation, Me.Caption

# Else

rs.Edit

rs.Fields("Invoice\_No").Value = Me.txtrec\_no rs.Fields("credit").Value = Forms!frmReplenishment!suborder!txtSum rs.Fields("date").Value = Me.txtdate rs.Update Me.suborder.Enabled = False MsgBox "Stock and accounts edited", vbInformation, Me.Caption End If End If End Sub

Private Sub Form\_Close() db.Close: Set db = Nothing End Sub

Private Sub Form\_Load() Set db = CurrentDb() End Sub

Private Sub txtqty AfterUpdate() s = "SELECT \* FROM MainStock WHERE Invoice\_No=" & Me.txtrec\_no & " AND medID=" & Me.cmbpcode & "" Set rs = db.OpenRecordset(s) If rs.EOF And rs.BOF Then rs.AddNew rs.Fields("Invoice\_No").Value = Me.txtrec\_no rs.Fields("vendor").Value = Me.txtvendor rs.Fields("medID").Value = Me.cmbpcode rs.Fields("quantity purchased").Value = Me.txtqty rs.Fields("cost per item").Value = Me.txtcost rs.Fields("date").Value = Me.txtdate rs.Fields("Total Cost").Value = Me.txtTotal rs.Update Me.suborder.Requery Me.cmbpcode.SetFocus

Else

MsgBox "This product is added to the receipt", vbInformation, Me.Caption Me.cmbpcode.SetFocus End If End Sub

#### **Utlize stock Process**

Option Compare Database Public db As DAO.Database Public rs As DAO.Recordset Public s As String

Private Sub cmbpcode\_AfterUpdate() On Error Resume Next s = "SELECT \* FROM medicines WHERE medID=" & Me.cmbpcode & " " Set rs = db.OpenRecordset(s) If rs.EOF And rs.BOF Then Me.txtpname.SetFocus Me.cmbpcode.SetFocus Else Me.txtpname = rs.Fields("name") s = "SELECT \* FROM MainStock WHERE medID=" & Me.cmbpcode & " " Set rs = db.OpenRecordset(s)rs.MoveFirst  $\mathbf{p} = \mathbf{0}$  $\mathbf{u} = \mathbf{0}$ Do While Not rs.EOF  $p = p + rs.Fields("quantity_purchased").Value$ u = u + rs.Fields("quantity\_utilized").Value rs.MoveNext Loop Me.txtInstock = p - uMe.txtqty.SetFocus End If rs.Close: Set rs = Nothing End Sub Private Sub cmbpcode BeforeUpdate(Cancel As Integer) End Sub Private Sub cmdBack Click() DoCmd.Close acForm, "utilize" End Sub Private Sub cmdNew Click() Set rs = db.OpenRecordset("Invoice") rs.AddNew rs.Fields("date").Value = Me.txtdate rs.Fields("type").Value = "Utilize" Me.txtrec\_no = rs.Fields("Incoice\_No").Value rs.Update Me.cmbpcode.SetFocus rs.Close: Set rs = Nothing End Sub Private Sub Form\_Close() db.Close: Set db = Nothing End Sub

Private Sub Form\_Load()

Set db = CurrentDb() End Sub

Private Sub txtqty AfterUpdate() s = "SELECT \* FROM MainStock WHERE Invoice No=" & Me.txtrec\_no & " AND medID=" & Me.cmbpcode & "" Set rs = db.OpenRecordset(s) If rs.EOF And rs.BOF Then rs.AddNew rs.Fields("Invoice\_No").Value = Me.txtrec\_no rs.Fields("medID").Value = Me.cmbpcode rs.Fields("quantity\_utilized").Value = Me.txtqty rs.Fields("date").Value = Me.txtdate rs.Update Me.suborder.Requery Me.cmbpcode.SetFocus Else

MsgBox "This product is added to the receipt", vbInformation, Me.Caption Me.cmbpcode.SetFocus End If

End Sub

#### Accounts expense registration

## **Reports form**

**Option Compare Database** 

Private Sub App\_report\_Click() DoCmd.OpenReport "Appointments\_report", acViewPreview End Sub

Private Sub cmdBack\_Click() DoCmd.Close acForm, "Reports" End Sub

Private Sub cmdTreatment\_Click() DoCmd.OpenReport "treatment fee", acViewPreview End Sub

Private Sub PatientList Click() DoCmd.OpenReport "PatientList", acViewPreview End Sub

Private Sub Sp\_Patient\_report\_Click() If IsNull(patientID) Then

MsgBox "Please enter a valid patient ID to generate specifice report", , Me.Caption Me.patientID.SetFocus

Else

DoCmd.OpenReport "Specific\_Patient\_Report", acViewPreview Me.patientID.SetFocus End If

End Sub

## Standard Data sub menu

Option Compare Database

Private Sub cmdMedicine\_Click() DoCmd.OpenForm "Medicine\_data" End Sub

Private Sub cmdTreatment\_Click() DoCmd.OpenForm "Standard\_data" End Sub

#### Standard Data fee registration form

Option Compare Database Public db As DAO.Database Public rs As DAO.Recordset Public s As String

Private Sub cmdBack\_Click() DoCmd.Close acForm, "standard\_data" End Sub

Private Sub cmdEdit\_Click() Set db = CurrentDb() s = "SELECT \* FROM standard\_data WHERE ID=" & Me.txtID & "" Set rs = db.OpenRecordset(s) If rs.EOF And rs.BOF Then MsgBox "This Id could not be found in the database", vbInformation, Me.Caption Else rs.Edit rs.Fields("name").Value = Me.txtName rs.Fields("fee").Value = Me.txtFee rs.Update MsgBox "Record Edited in the database", vbInformation, Me.Caption End If End Sub

```
Private Sub cmdFind Click()
Set db = CurrentDb()
s = "SELECT * FROM standard_data WHERE ID=" & Me.txtID & ""
Set rs = db.OpenRecordset(s)
If rs.EOF And rs.BOF Then
  MsgBox "This Id could not be found in the database", vbInformation, Me.Caption
Else
  Me.txtFee = rs.Fields("fee")
  Me.txtName = rs.Fields("name")
End If
End Sub
Private Sub cmdNew_Click()
Me.txtID = Null: Me.txtName = Null
Me.txtFee = Null
Set db = CurrentDb()
Set rs = db.OpenRecordset("standard_data")
If rs.EOF And rs.BOF Then
   Me.txtID = 1
Else
   Me.txtID = rs.RecordCount + 1
 End If
 Me.txtName.SetFocus
 End Sub
 Private Sub cmdSave_Click()
 Set db = CurrentDb()
 s = "SELECT * FROM standard_data WHERE ID=" & Me.txtID & ""
 Set rs = db.OpenRecordset(s)
 If rs.EOF And rs.BOF Then
   rs.AddNew
   rs.Fields("ID").Value = Me.txtID
   rs.Fields("name").Value = Me.txtName
   rs.Fields("fee").Value = Me.txtFee
   rs.Update
   MsgBox "Record Added to the database", vbInformation, Me.Caption
 Else
   MsgBox "This Id alrady exists in the database", vbInformation, Me.Caption
 End If
 End Sub
  Private Sub Form_Load()
  Set db = CurrentDb()
  Set rs = db.OpenRecordset("standard_data")
  If rs.EOF And rs.BOF Then
```

Me.txtID = 1

```
Else
  Me.txtID = rs.RecordCount + 1
End If
End Sub
Medicine Registration form
Option Compare Database
Public db As DAO.Database
Public rs As DAO.Recordset
Public s As String
Private Sub cmdBack_Click()
DoCmd.Close acForm, "Medicine data"
End Sub
Private Sub cmdEdit Click()
s = "SELECT * FROM medicines WHERE medID=" & Me.txtmedID & ""
Set rs = db.OpenRecordset(s)
If rs.EOF And rs.BOF Then
  rs.Edit
  rs.Fields("catID").Value = Me.txtID
  rs.Fields("name").Value = Me.txtmedName
  rs.Fields("manafacturer").Value = Me.txtmanafacturer
  rs.Fields("about").Value = Me.txtabout
  rs.Update
  MsgBox "Record Added to the database", vbInformation, Me.Caption
Else
  MsgBox "This Id alrady exists in the database", vbInformation, Me.Caption
End If
End Sub
Private Sub cmdFind Click()
s = "SELECT * FROM medicines WHERE medID=" & Me.txtmedID & ""
Set rs = db.OpenRecordset(s)
If rs.EOF And rs.BOF Then
  MsgBox "This Id could not be found in the database", vbInformation, Me.Caption
Else
  Me.txtID = rs.Fields("catID")
  Me.txtName = rs.Fields("name")
  Me.txtmanafacturer = rs.Fields("manafacturer")
  Me.txtabout = rs.Fields("about")
  s = "SELECT * FROM categories WHERE catID=" & Me.txtID & ""
  Set rs = db.OpenRecordset(s)
  If rs.EOF And rs.BOF Then
  Else
```

Me.txtName = rs.Fields("name") End If End If End Sub Private Sub cmdNew Click() Dim ctl As Control For Each ctl In Screen.ActiveForm If TypeOf ctl Is TextBox Then ctl = NullEnd If Next ctl Set db = CurrentDb() Set rs = db.OpenRecordset("categories") If rs.EOF And rs.BOF Then Me.txtID = 1Else Me.txtID = rs.RecordCount + 1End If Set rs = db.OpenRecordset("medicines") If rs.EOF And rs.BOF Then Me.txtmedID = 1Else Me.txtmedID = rs.RecordCount + 1End If Me.txtID.SetFocus End Sub Private Sub cmdSave Click() s = "SELECT \* FROM medicines WHERE medID=" & Me.txtmedID & "" Set rs = db.OpenRecordset(s) If rs.EOF And rs.BOF Then rs.AddNew rs.Fields("medID").Value = Me.txtmedID rs.Fields("catID").Value = Me.txtID rs.Fields("name").Value = Me.txtmedName rs.Fields("manafacturer").Value = Me.txtmanafacturer rs.Fields("about").Value = Me.txtabout rs.Update MsgBox "Record Added to the database", vbInformation, Me.Caption Else MsgBox "This Id alrady exists in the database", vbInformation, Me.Caption End If End Sub

Private Sub Form\_Close()

db.Close: Set db = NothingEnd Sub Private Sub Form Load() Set db = CurrentDb() Set rs = db.OpenRecordset("categories") If rs.EOF And rs.BOF Then Me.txtID = 1Else Me.txtID = rs.RecordCount + 1End If Set rs = db.OpenRecordset("medicines") If rs.EOF And rs.BOF Then Me.txtmedID = 1Else Me.txtmedID = rs.RecordCount + 1End If End Sub Private Sub txtID AfterUpdate() s = "SELECT \* FROM categories WHERE catID=" & Me.txtID & "" Set rs = db.OpenRecordset(s) If rs.EOF And rs.BOF Then If MsgBox("This Id could not be found in the database, do you want to add a new category?", vbYesNo, Me.Caption) = vbYes Then MsgBox "Enter the description of the category and press ENTER to add the new category", , Me.Caption Me.txtName = Null Me.txtName.Enabled = True Set rs = db.OpenRecordset("categories") If rs.EOF And rs.BOF Then Me.txtID = 1Else Me.txtID = rs.RecordCount + 1End If Me.txtName.SetFocus Else Me.txtID = NullMe.txtmedID.SetFocus: Me.txtID.SetFocus End If Else Me.txtName = rs.Fields("name"): Me.txtmedID.SetFocus End If End Sub

Private Sub txtID\_BeforeUpdate(Cancel As Integer)

#### End Sub

1

l

Private Sub txtName AfterUpdate() s = "SELECT \* FROM categories WHERE catID=" & Me.txtID & "" Set rs = db.OpenRecordset(s) If rs.EOF And rs.BOF Then rs.AddNew rs.Fields("catID").Value = Me.txtID rs.Fields("name").Value = Me.txtName rs.Update Me.txtmedID.SetFocus Me.txtName.Enabled = False MsgBox "Record Added to the database", vbInformation, Me.Caption Else Me.txtID.SetFocus Me.txtName.Enabled = False MsgBox "This Id alrady exists in the database", vbInformation, Me.Caption End If End Sub